# MX Series

PC Command System

# MXF-5500 Command & Control System Installation Guide

J9DA0302-001, Rev A First edition September 10, 2009

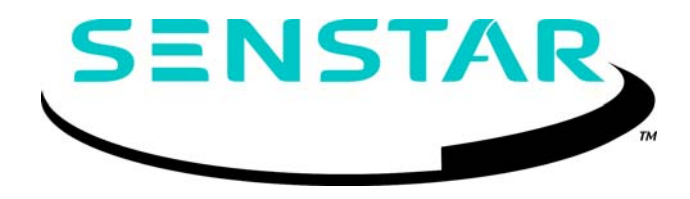

#### Senstar Corporation

119 John Cavanaugh Drive Carp, Ontario Canada K0A 1L0 Tel: +1 (613)-839-5572 Fax: +1 (613)-839-5830 Website: www.senstar.com Email address: info@senstar.com

J9DA0302-001, Rev A First edition September 10, 2009

Senstar is a registered trademark, and the Senstar logo is a trademark of Senstar Corporation. Product names and Company names used in this document are included for identification purposes only, and are the property of, and may be trademarks of, their respective owners. Copyright © 2009 Senstar Corporation. All rights reserved. Printed in Canada.

The information provided in this guide has been prepared by Senstar Corporation to the best of its ability. Senstar Corporation is not responsible for any damage or accidents that may occur due to errors or omissions in this guide. Senstar Corporation is not liable for any damages, or incidental consequences, arising from the use of, or the inability to use, the software and equipment described in this guide. Senstar Corporation is not responsible for any damage or accidents that may occur due to information about items of equipment or components manufactured by other companies. Features and specifications are subject to change without notice. Any changes or modifications to the software or equipment that are not expressly approved by Senstar Corporation void the manufacturer's warranty, and could void the user's authority to operate the equipment.

Senstar's Quality Management System is ISO 9001:2000 registered.

#### INSTALLATION AND OPERATION INSTRUCTIONS

MXF-5500 Series

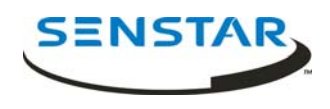

#### **Limited Warranty**

a) The Company warrants that the electronic components of the products manufactured by the Company are free from all manufacturing defects. The Company's warranty does not extend to the performance of the products, which may vary depending on environmental conditions, use and installation practices. The Company's liability under this warranty shall be limited to, at its option, either repairing or replacing the defective components of the products or granting a credit for the products or parts thereof. The Company's liability shall apply only to products which are returned to the factory or authorized repair point, transportation charges prepaid by the Buyer within one (1) year from the shipment date of the product from the Company and which are, after examination, disclosed to Company's satisfaction to be defective due to defects in workmanship and/or materials. This warranty shall not apply to any products which have been installed, repaired or altered by other than personnel certified by the Company, or to products which have been subject to physical or electrical abuse, misuse, or improper storage or to products which have not been used or maintained in compliance with any applicable recommendations of the Company. This warranty does not apply to any parts or components of the products, which are normally consumed in operation, including but not limited to batteries, fuses and light bulbs.

b) The Company specifically disclaims any and all warranties, expressed or implied, including but not limited to any warranties or merchantability or fitness for a particular purpose. Under no circumstances be it due to a breach of warranty or any other cause arising out of the performance or non-performance of the Product shall the Company be liable to the Buyer for incidental or consequential damages, including but not limited to: lost profits, loss of property due to the freight, plant downtimes, or suits by third parties.

# CONTENTS

| 1 | QUICK START FPS-5                                                                                                    |                                                    |  |  |  |
|---|----------------------------------------------------------------------------------------------------|----------------------------------------------------|--|--|--|
|   | Important Procedures<br>Installation<br>Reference Documents                                                                                                    | 1<br>2<br>10                                       |  |  |  |
| 2 | OPERATOR INSTRUCTIONS                                                                                                    | 11                                                 |  |  |  |
|   | Normal Operation<br>External Printer Operation<br>Optional Features                                                                                                    | 12<br>16<br>17                                     |  |  |  |
| 3 | GENERAL                                                                                                    | 19                                                 |  |  |  |
| 4 | THEORY OF OPERATION                                                                                                    | 19                                                 |  |  |  |
| 5 | INSTALLATION                                                                                                    | 21                                                 |  |  |  |
|   | Mounting<br>Fiber Cable<br>Power Connections<br>Connections to Field Equipment<br>Grounding<br>Connecting and Testing the Processors<br>Lamp Test Connections<br>Setting the Correct Transponder Addresses<br>Testing Each Processor at its Zone Address | 21<br>22<br>23<br>23<br>23<br>24<br>24<br>24<br>25 |  |  |  |
| 6 | INITIAL SETUP AND ADJUSTMENT                                                                                                    | 27                                                 |  |  |  |
|   | General<br>Beginning Procedures<br>Power Connections<br>Acknowledging All Alarms<br>Configuring Modems and Zones<br>Acknowledging All Alarms                                                                                                    | 27<br>27<br>27<br>28<br>28<br>28<br>28             |  |  |  |

| Configuring Modems and Zones                                                                                                    | 30                                                                                                    |
|----------------------------------------------------------------------------------------------------|----------------------------------------------------------------------------------------------------|
| General Configuration Programming                                                                                                    | 35                                                                                                    |
| Setting the Correct Time and Date                                                                                                    | 38                                                                                                    |
| Relay Interface Configuration                                                                                                    | 38                                                                                                    |
| Establishing the Self-Test Configuration                                                                                                    | 38                                                                                                    |
| Enabling Weather Status Printing                                                                                                    | 39                                                                                                    |
| Audio Signal Enable/Disable                                                                                                    | 39                                                                                                    |
| Setting Zone Associations                                                                                                    | 40                                                                                                    |
| Restarting or "Re-booting" the                                                                                                    |                                                                                                    |
| System Software                                                                                                    | 40                                                                                                    |
| Getting a Configuration Printout                                                                                                    | 41                                                                                                    |
| Obtaining a Weather Status Printout                                                                                                    | 41                                                                                                    |
| Entering a New Program Access Code                                                                                                    | 41                                                                                                    |
| Configuration Control                                                                                                    | 41                                                                                                    |
| Set for Zone Classifications                                                                                                    | 43                                                                                                    |
| Fiber Test Mode                                                                                                    | 43                                                                                                    |
| Interpreting Test Results                                                                                                    | 43                                                                                                    |
|                                                                                                    |                                                                                                    |
| / STSTEMISTART UP AND TESTING                                                                                                    | 45                                                                                                    |
| General                                                                                                    | <b>45</b>                                                                                                    |
| General                                                                                                    | <b>45</b><br>45                                                                                                    |
| General                                                                                                    | <b>45</b><br>45<br>45<br>45                                                                                                    |
| General                                                                                                    | <b>45</b><br>45<br>45<br>45<br>46                                                                                                    |
| General<br>Applying Power<br>Resolving Communications Problems<br>Initial Testing<br>Operator Training                                                                                                    | <b>45</b><br>45<br>45<br>45<br>46<br>46                                                                                                    |
| <ul> <li>SYSTEM START OF AND TESTING</li> <li>General</li> <li>Applying Power</li> <li>Resolving Communications Problems</li> <li>Initial Testing</li> <li>Operator Training</li> <li>8 MAINTENANCE/TROUBLESHOOTING</li> </ul>                                                                                                    | <b>45</b><br>45<br>45<br>46<br>46<br>46<br><b>47</b>                                                                                                    |
| <ul> <li>SYSTEM START OF AND TESTING</li></ul>                                                                                                    | <b>45</b><br>45<br>45<br>45<br>46<br>46<br><b>47</b><br>47                                                                                                    |
| <ul> <li>SYSTEM START OF AND TESTING</li></ul>                                                                                                    | <b>45</b><br>45<br>45<br>46<br>46<br>46<br><b>47</b><br>47                                                                                                    |
| <ul> <li>SYSTEM START OF AND TESTING</li></ul>                                                                                                    | <b>45</b><br>45<br>45<br>46<br>46<br>46<br><b>47</b><br>47<br>47                                                                                                    |
| <ul> <li>STSTEM START OP AND TESTING</li></ul>                                                                                                    | <b>45</b><br>45<br>45<br>46<br>46<br>46<br><b>47</b><br>47<br>47<br>47<br>47                                                                                                    |
| <ul> <li>SYSTEM START OF AND TESTING</li> <li>General</li></ul>                                                                                                    | <b>45</b><br>45<br>45<br>46<br>46<br>46<br><b>47</b><br>47<br>47<br>47<br>47<br>47<br>48                                                                                                    |
| <ul> <li>SYSTEM START OP AND TESTING</li> <li>General</li></ul>                                                                                                    | <ul> <li>45</li> <li>45</li> <li>45</li> <li>46</li> <li>46</li> <li>47</li> <li>47</li> <li>47</li> <li>47</li> <li>47</li> <li>47</li> <li>48</li> <li>51</li> </ul>                         |
| <ul> <li>SYSTEM START OP AND TESTING</li> <li>General</li> <li>Applying Power</li> <li>Resolving Communications Problems</li> <li>Initial Testing</li> <li>Operator Training</li> <li>8 MAINTENANCE/TROUBLESHOOTING</li> <li>General</li> <li>General</li> <li>Periodic Tests</li> <li>Systematic Testing</li> <li>Problem Identification and Resolution</li> <li>Repair</li> </ul> | <ul> <li>45</li> <li>45</li> <li>45</li> <li>45</li> <li>46</li> <li>46</li> <li>47</li> <li>47</li> <li>47</li> <li>47</li> <li>47</li> <li>47</li> <li>47</li> <li>47</li> <li>51</li> </ul> |
| <ul> <li>SYSTEM START OP AND TESTING</li> <li>General</li> <li>Applying Power</li> <li>Resolving Communications Problems</li> <li>Initial Testing</li> <li>Operator Training</li> <li>8 MAINTENANCE/TROUBLESHOOTING</li> <li>General</li> <li>General</li> <li>Periodic Tests</li> <li>Systematic Testing</li> <li>Problem Identification and Resolution</li> <li>Repair</li> </ul> | <ul> <li>45</li> <li>45</li> <li>45</li> <li>45</li> <li>46</li> <li>46</li> <li>47</li> <li>47</li> <li>47</li> <li>47</li> <li>47</li> <li>47</li> <li>48</li> <li>51</li> <li>51</li> </ul> |

#### **LIST OF FIGURES**

| Typical MXF-5500 / FPS System Connections | 2                                                                                                    |
|-------------------------------------------|----------------------------------------------------------------------------------------------------|
| Fence Mounted FPS Processor               | 3                                                                                                    |
| Cable Tie Installation                    | 4                                                                                                    |
| Tranducer Cable Connections               | 4                                                                                                    |
| FPS Processor Wiring Connections          | 5                                                                                                    |
| MPS Microwave Installation                | 6                                                                                                    |
| MPS Connections                           | 7                                                                                                    |
| MXF-5500 Power Supply Connections         | 8                                                                                                    |
| MXF-5500 Loop Connections                 | 9                                                                                                    |
| MXF-5500 Front Panel                      | 19                                                                                                    |
| MXF-5500 Block Diagram                    | 20                                                                                                    |
| 120 Volt Connection                       | 22                                                                                                    |
| 220 Volt Connection                       | 23                                                                                                    |
| Processor Loop Connections                | 24                                                                                                    |
| Power Supply Board Connections            | 25                                                                                                    |
| TB-2 Audio Input Connection               | 43                                                                                                    |
| Lamp Test Connections                     | 44                                                                                                    |
| Example System Layout                     | 52                                                                                                    |
|                                           | Typical MXF-5500 / FPS System Connections<br>Fence Mounted FPS Processor<br>Cable Tie Installation<br>Tranducer Cable Connections<br>FPS Processor Wiring Connections<br>MPS Microwave Installation<br>MPS Connections<br>MXF-5500 Power Supply Connections<br>MXF-5500 Loop Connections<br>MXF-5500 Front Panel<br>MXF-5500 Block Diagram<br>120 Volt Connection<br>Processor Loop Connections<br>Power Supply Board Connections<br>TB-2 Audio Input Connection<br>Lamp Test Connections<br>Example System Layout |

#### LIST OF TABLES

| Table 1         Transponder Address Settings  |       |
|-----------------------------------------------|-------|
| Table 2 MXF-5500 Programming Flow Chart       | 29    |
| Table 3         Sample Zone Configuration     | 33    |
| Table 4         Troubleshooting Guide         | 49    |
| Table 5Sample System Layout Zone Programmin   | ig 33 |
| Table 6Number of Processors on Single Bus Leg | 49    |

This page intentionally left blank.

1

# **MXF-5500 SERIES**

## 1 QUICK START FPS-5

Qualified technicians may follow these simplified procedures to install and test the typical MX-5000/ Fence Protection System, including installation of the MX-5000, FPS-5 fence protection, and MPS microwave system. Prerequisites for using the quick start procedures are:

- Attendance at one or more Magal-Senstar MX-5000 training class.
- Prior MX-5000 field installation experience.

**Before proceeding, VERIFY** that you have a complete site layout showing zone extents, processor locations, and conduit interconnections. If you are not familiar with any of the procedures described in this section, refer to the appropriate manual for more detailed information.

**NOTE:** If you are installing a G-Line system, please contact the factory for additional instructions.

#### **IMPORTANT PROCEDURES**

Throughout the installation it is very important that certain procedures are observed:

Install ground rods and proper grounding at the MX-5000, all FPS processor, and all microwave locations.

Terminate fiber as shown. Improper terminations will cause system noise and degrade performance.

#### Installation

Figure 1 shows the typical fiber optic interconnection of components.

- The interconnect wiring should be run in conduit, either underground or along the base of the fence.
- Optical fiber requirement: Multimode, 62.5 um/125um with not more than 3.5 dB loss/km at 850 nm wave length of light.

We recommend breakout style of cable with each fiber individually enclosed in aramid yarn and a 2 mm elastomer jacket.

A typical approved cable is Optical Cable Corp., (800) 622-7711www.occfiber.com, part numbers: BX02-070D-WLS/900-OFNR for 2 fibers in cable, BX04-080D-WLS/900-OFNR\* for 4 fibers in cable \*OFNR signifies indoor and outdoor riser. Use OFNP for indoor and outdoor plenum.

Use ST connectors with 2 mm strain reliefs.

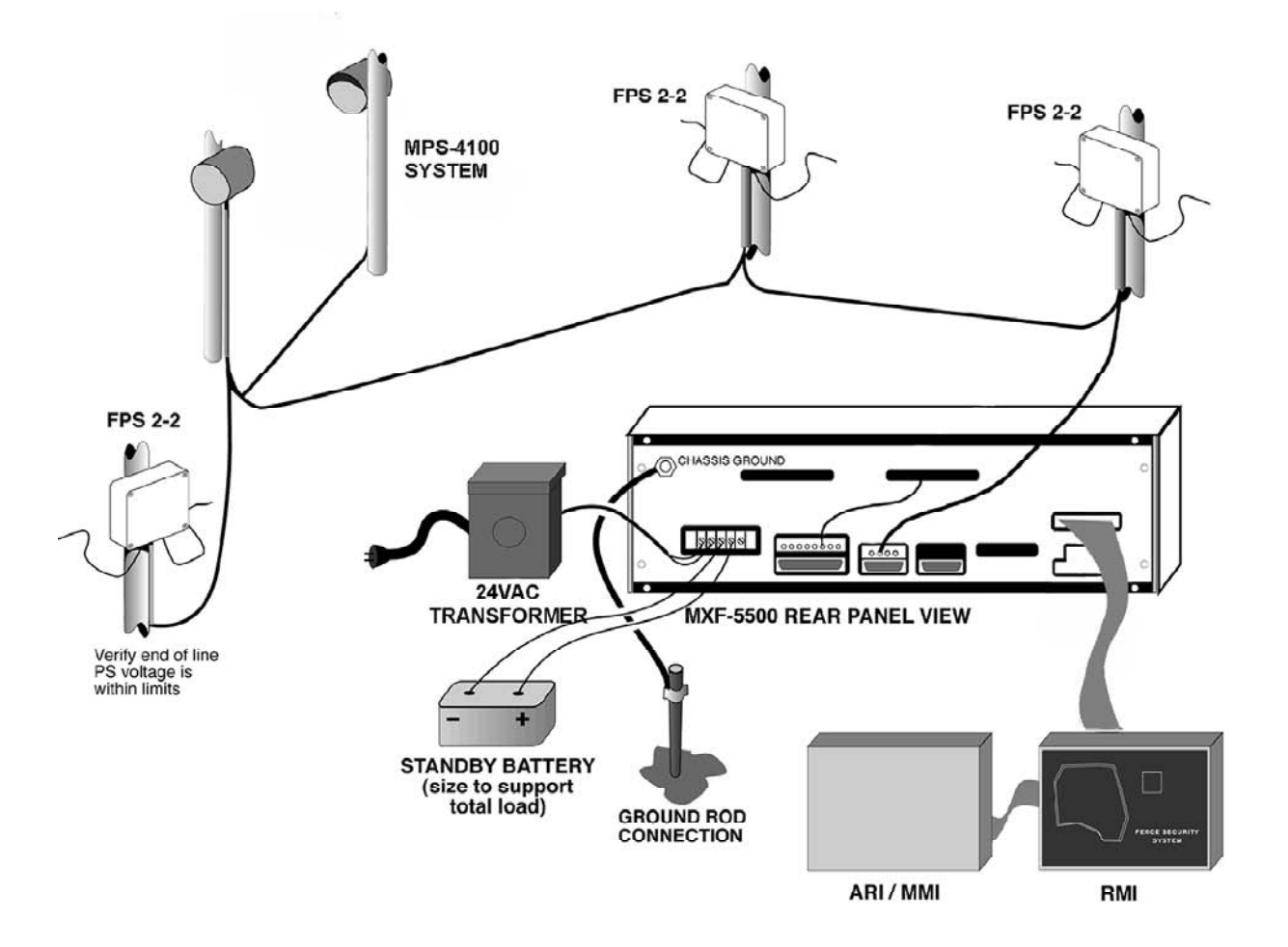

Figure 1. Typical MXF-5500 / FPS System Connections

Mount each FPS processor as shown in Figure 2.

- Use metal brackets or Unistrut-type mounting material to provide a solid backing. A fence post will provide a solid mounting.
- Arrange the conduit/control wiring entrance as shown.
- Install a copper-clad ground rod at each processor location, and connect a minimum 8-gauge ground wire to the processor bolt as shown. IMPORTANT: Connect the ground wire directly to the processor bolt as shown.

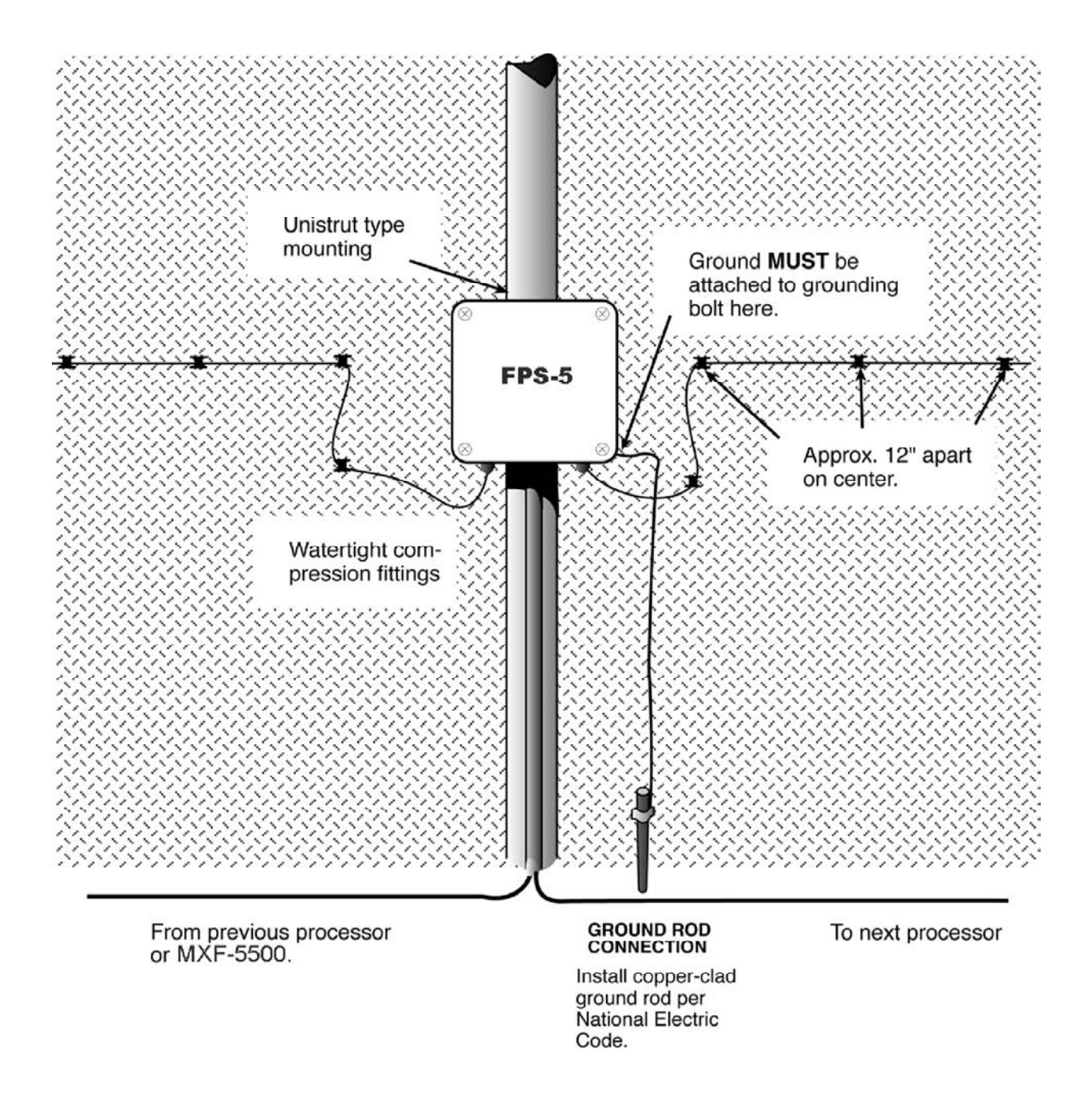

**Figure 2. Fence Mounted FPS Processor** 

Run the sensor cable from each FPS processor as shown in Figures 2 and 3.

**NOTE:** Your installation may utilize either standard "black" sensor cable or Helisensor. Observe special requirements for each type sensor.

Attach the sensor cable to the fence at approximate 12-inch intervals with black UV cable ties as shown in Figure 3. Use ONLY the approved black UV-protected cable ties.

•

•

Provide loop at each fence post and increased sensitivity loops at each corner or end post. Provide cable overlap at adjacent zones. Install TSK termination boxes at each sensor end-of-line and splices if necessary.

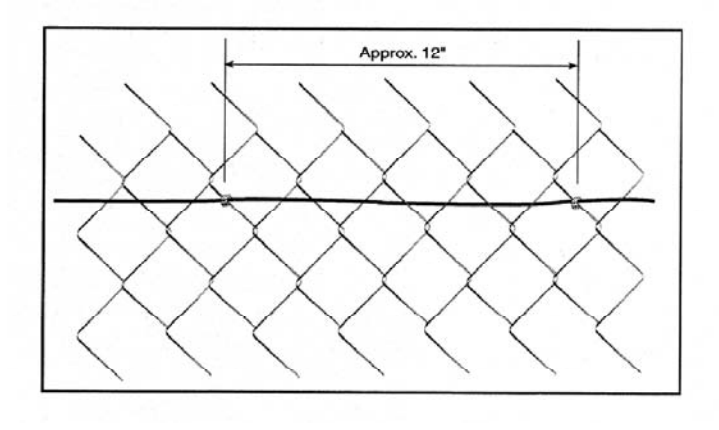

#### Figure 3. Cable Tie Installation

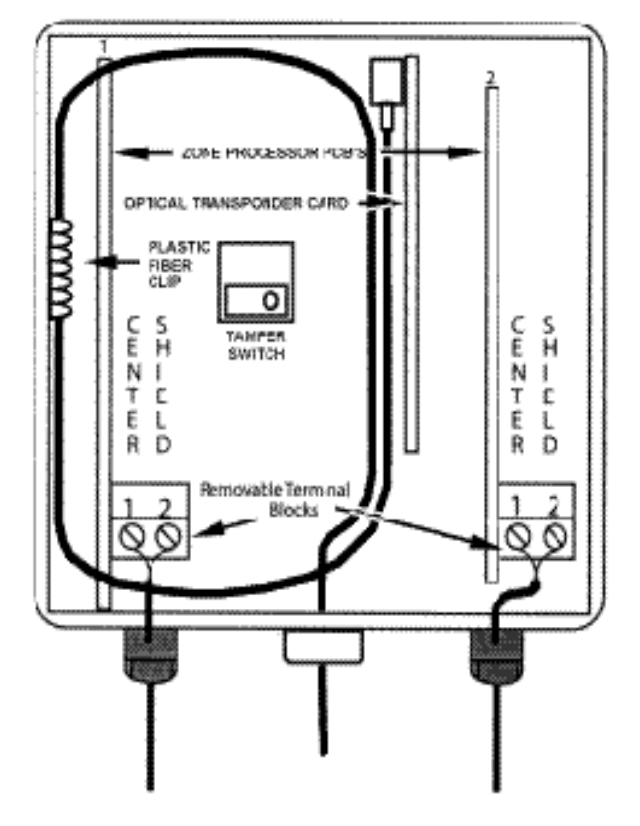

Connect each sensor cable to the processor as shown in Figure 4.

Figure 4. Transducer Cable Connections

Make fiber and power connections to each processor as shown in Figure 5.

Set the correct transmit and receive address for each processor. Refer to the FPS processor installation manual or the MXF-5500 manual, Table 5, for processor switch settings.

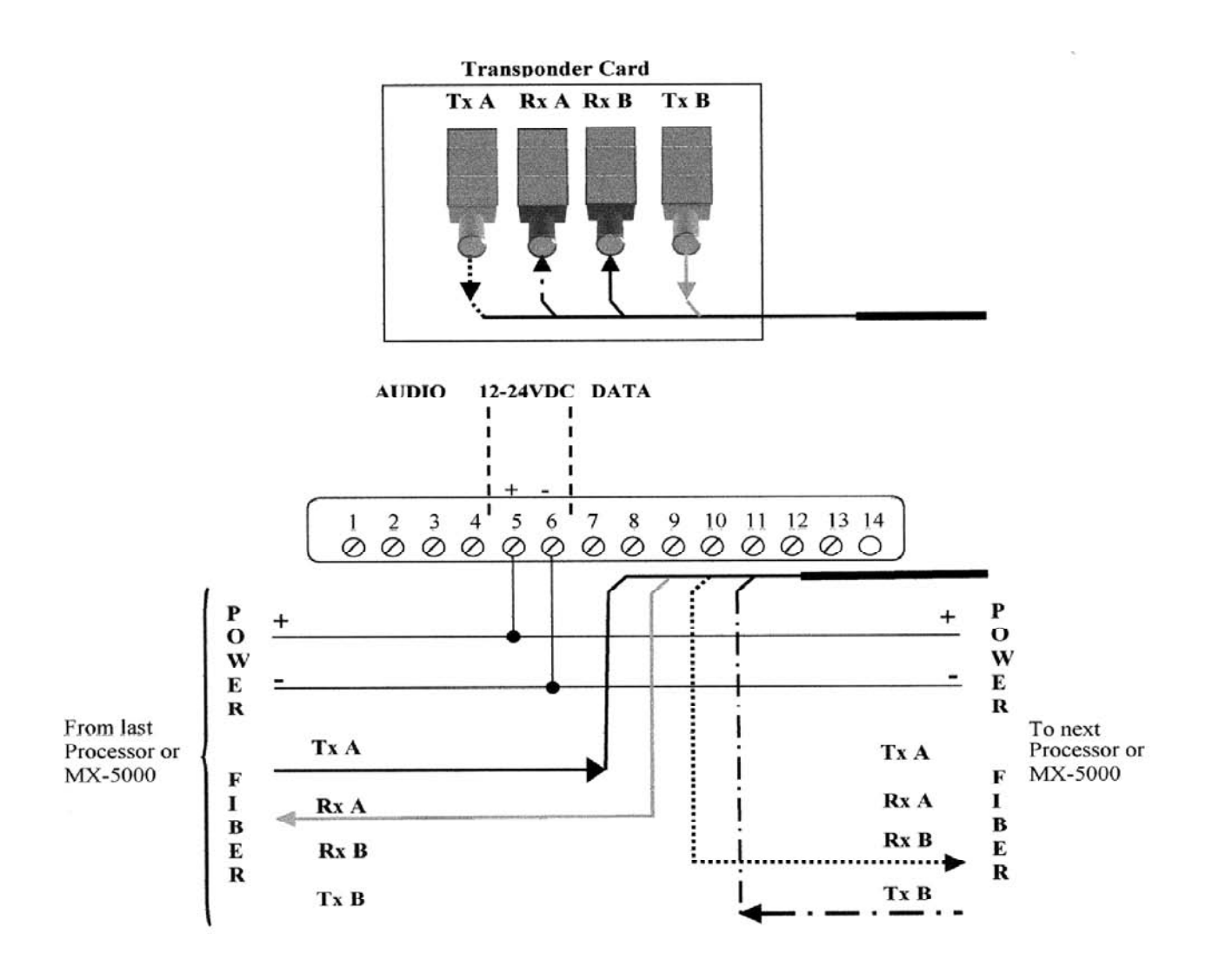

**Figure 5. FPS Processor Wiring Connections** 

Mount each MPS microwave unit (pair) as shown in Figure 6. Note that the installation includes the microwave pair and the stand-alone transponder.

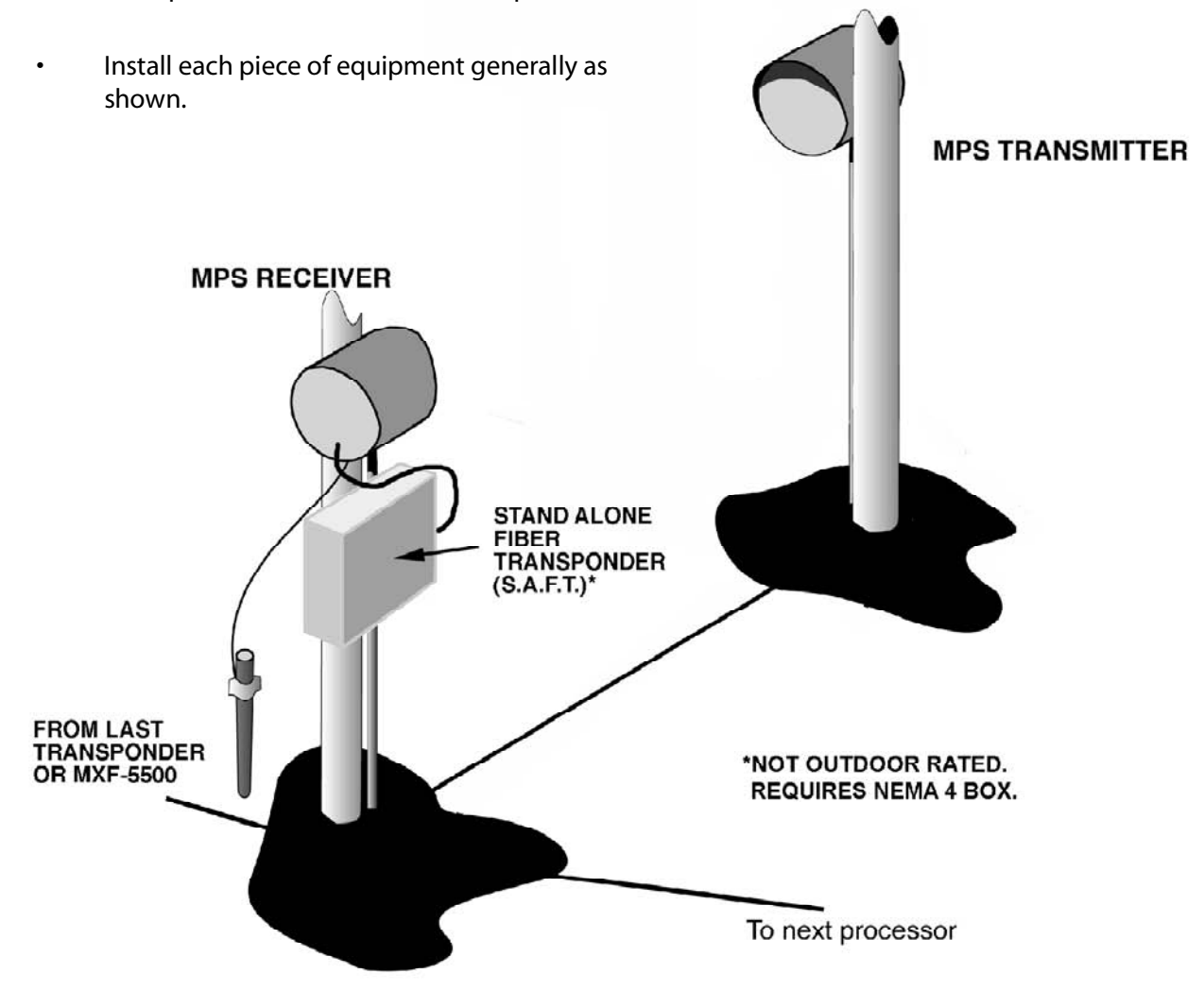

Figure 6. MPS Microwave Installation

Run interconnecting cables and connect as shown in Figure 7.

Position the MXF-5500 Control Unit in the control room as appropriate for proper viewing and operation. Connections will be made to the MXF-5500 rear panel as shown in Figure 1.

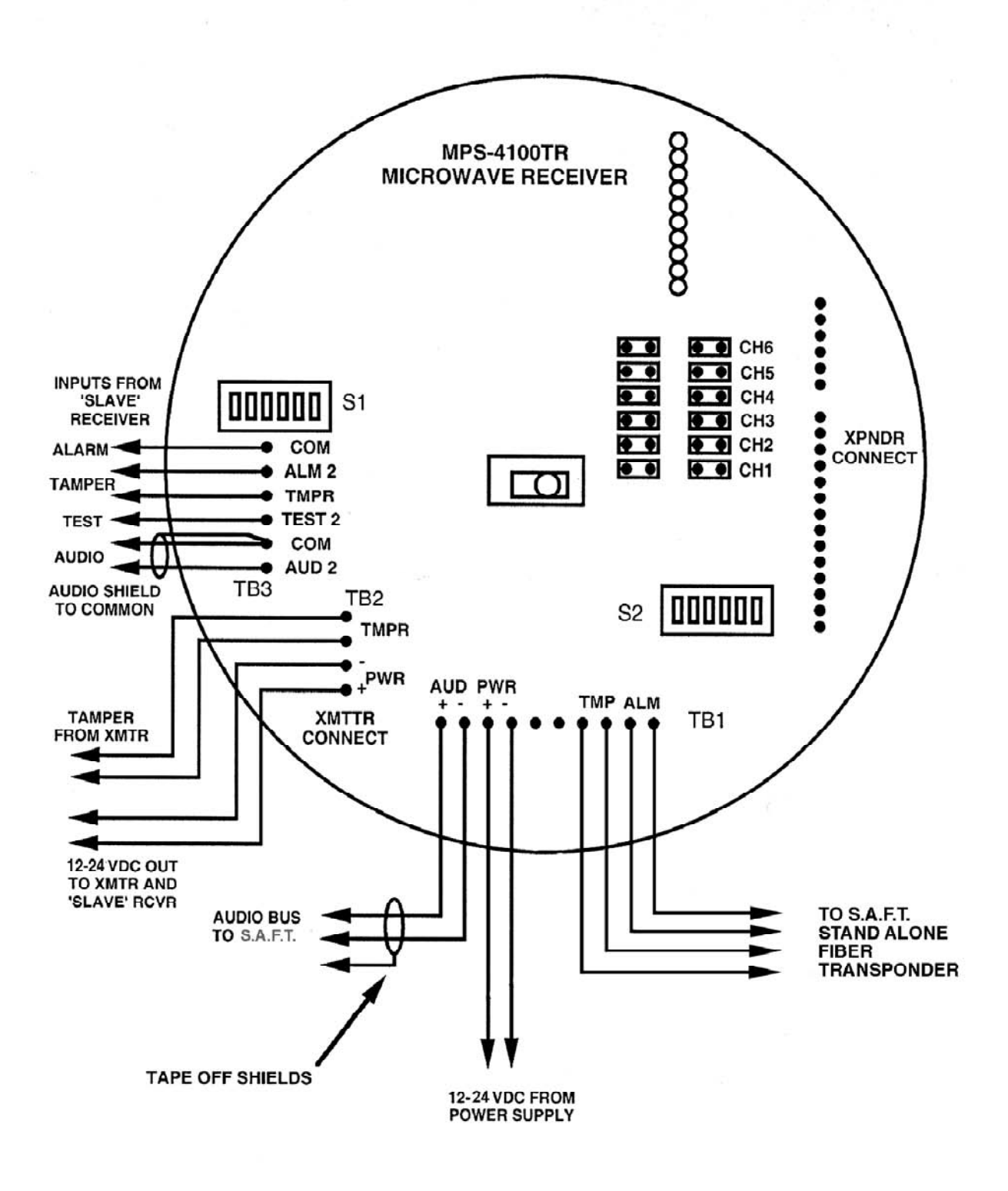

Figure 7. MPS Connections

Connect the power supply transformer and battery as shown in Figure 8.

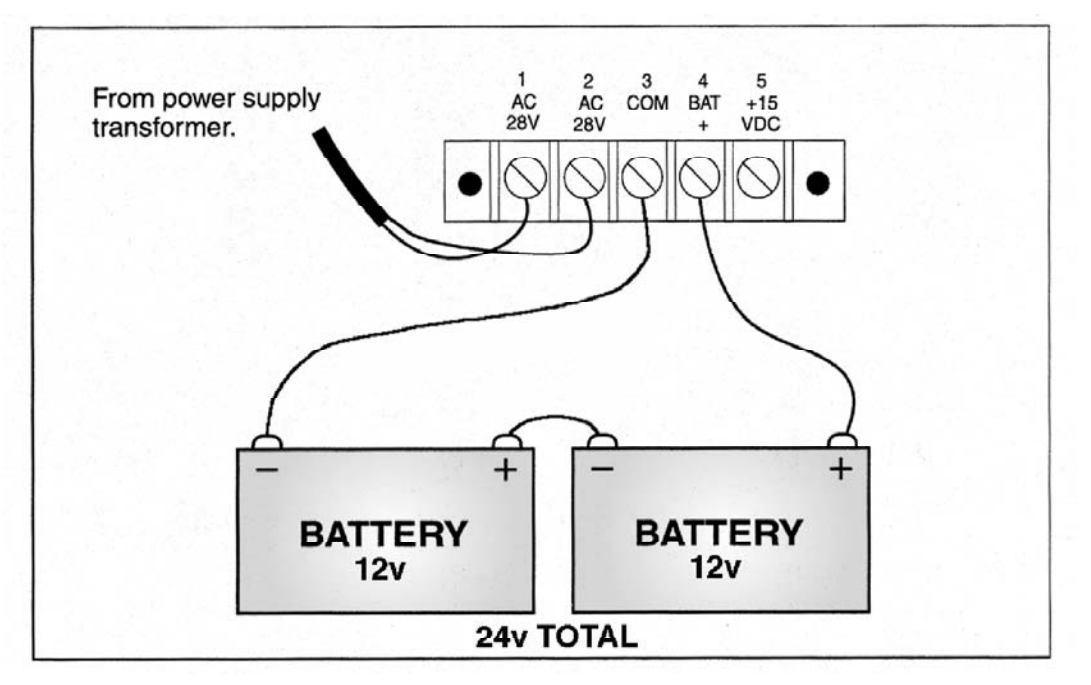

Figure 8. MXF-5500 Power Supply Connections

- Connect the transponder loop fibers as shown in Figure 9. Perform the connections for each transponder loop connected to your system.
- Connect the ribbon cable for the Map Interface and Relay/Mobile Map/RANS interface as shown.

Apply power to the MXF-5500 by connecting the AC power first, then the battery system. Perform initial programming to acknowledge initial alarms.

Complete MXF-5500 programming by performing the programming steps needed for your system. For programming reference, refer to Installation Manual, Table 4.

Perform initial testing of each zone, and perform fence quieting procedure if necessary. Adjust the sensitivity of each processor to provide required climb and cut detection.

Perform final testing, including climb test, in each zone as required by the system specifications.

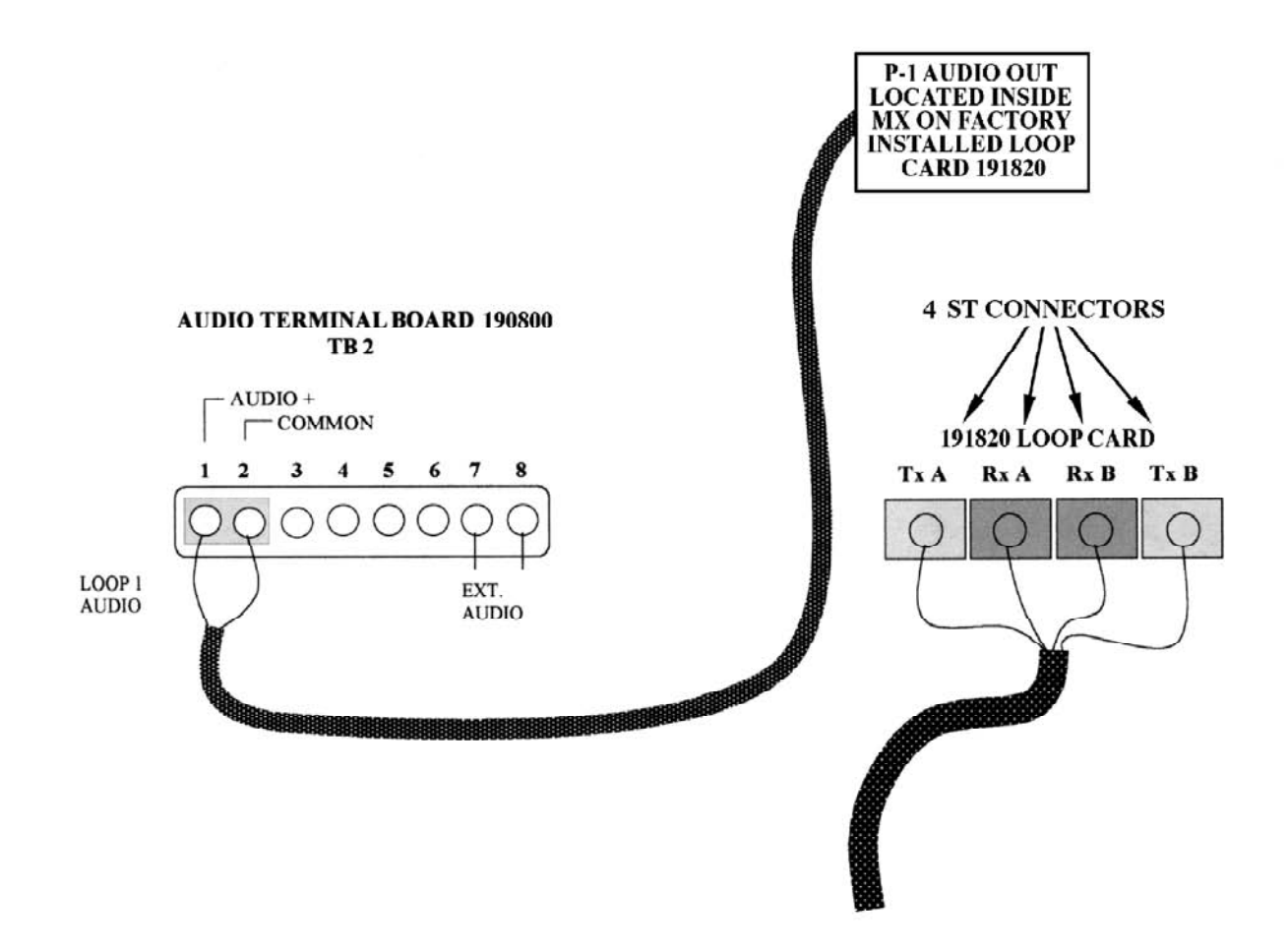

Figure 9. MXF-5500 Loop Connections

#### **Reference Documents**

The MXF-5500 is designed to operate with many other Magal-Senstar systems. If the system being installed utilizes other Magal-Senstar components, obtain additional documentation and manuals as follows:

#### System

#### Documentation

| FPS-5 Fence Protection Systems<br>GL-M 3 wire or Multi-wire G-Line Systems | Installation and Operation Manual .<br>Installation and Operation Manual |
|----------------------------------------------------------------------------|--------------------------------------------------------------------------|
| MPS Microwave Systems                                                      | Installation and Operation Manual                                        |
| EDAPT System                                                               | . Installation and Operation Manual                                      |
| Stand-alone Transponders                                                   | . Technical Brochure                                                     |
| Remote Display Unit                                                        | Installation and Operation Manual                                        |
| Super-Transponder                                                          | Installation and Operation Manual                                        |
| PC Command (PSYCON) System                                                 | Installation and Operation Manual                                        |
| Alarm Recordkeeping (ARKS) System                                          | Installation and Operation Manual                                        |
| Weather Station                                                            | Operation Manual                                                         |
| Remote Map Interface (RMI)                                                 | . Technical Note                                                         |
| Relay Interface Unit (RMI)                                                 | . Technical Note                                                         |
| Mobile Map Interface Unit (MMI)                                            | . Technical Note                                                         |
| Host Computer Connection                                                   | . Technical Note                                                         |
| Remote Printer Connection                                                  | . Technical Note                                                         |
| Mobile Map Plus System                                                     | Installation and Operation Manual                                        |
| RANS-Voice System                                                          | Installation and Operation Manual                                        |

# **2 OPERATOR INSTRUCTIONS**

The MXF-5500 is your Perimeter Protection System Control Center. The MXF-5500 annunciates alarms audibly and visually, provides control of each zone, allows listening to each zone, and provides a permanent event record (if optional printer is installed).

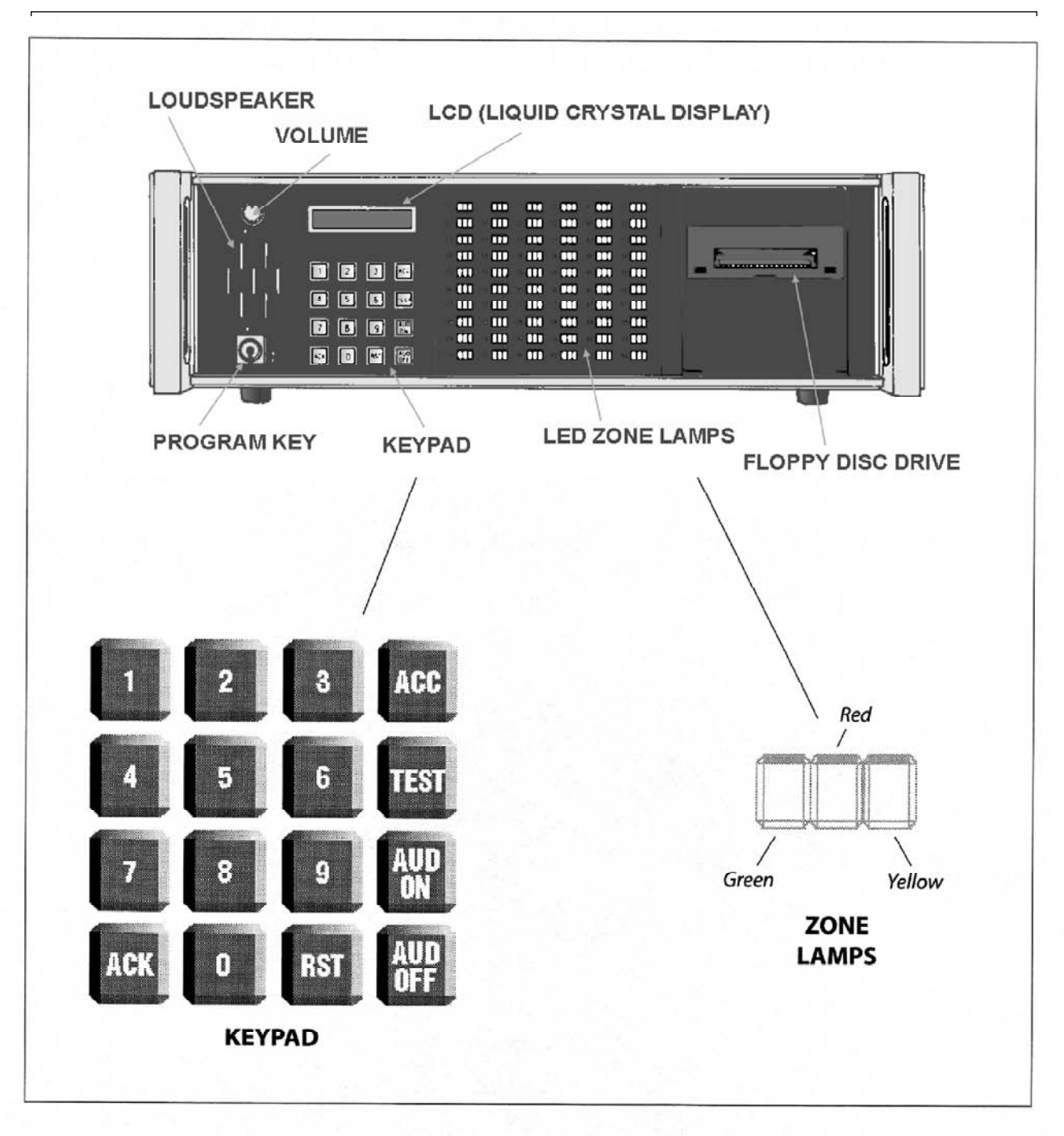

FRONT PANEL CONTROLS

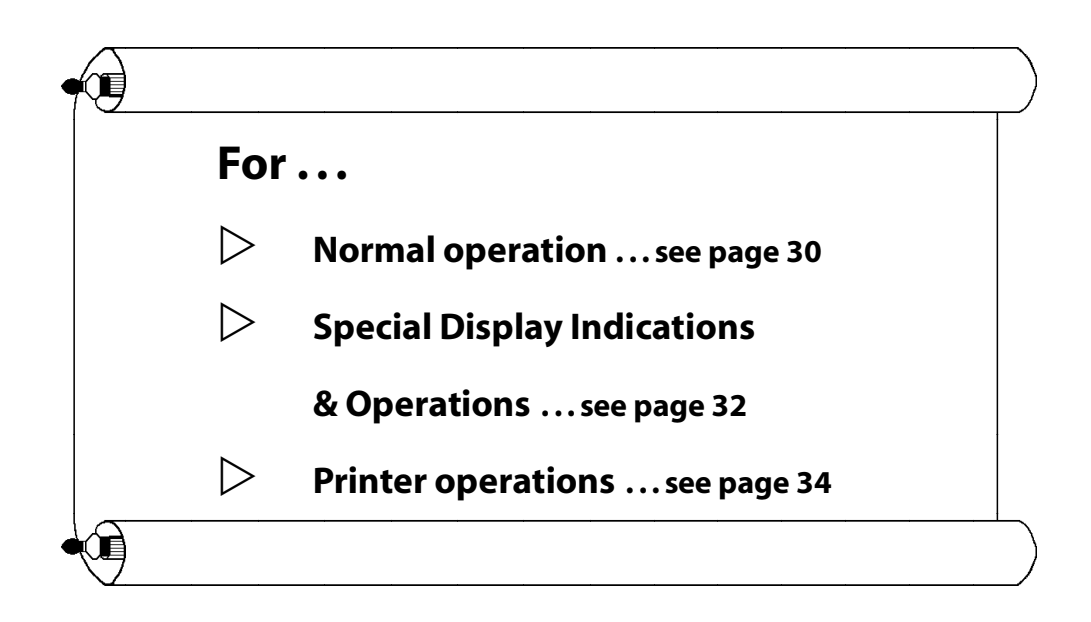

#### **Normal operation**

#### Secure

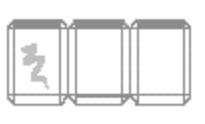

Solid GREEN indicates zone is operational and secure.

Alarm

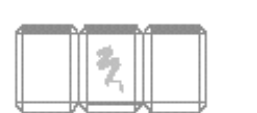

Slowly flashing RED and slowly pulsating tone (Audible Alarm) indicates an alarm. The display window shows the zone # in alarm, and GREEN flashes to indicate that audio from that zone is on loudspeaker.

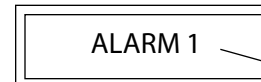

current zone in alarm

Щ

When more than one alarm is on the system, the display will flash between

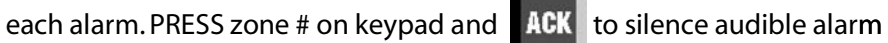

and change lamp from flashing to steady. Each zone must be handled individually.

Display will read

**Display will read:** 

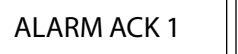

PRESS zone # and

RST to reset alarm.

NOTE: When there is more than one alarm on the system, GREEN flashes on the last zone alarmed and the audio from that zone is on loudspeaker.

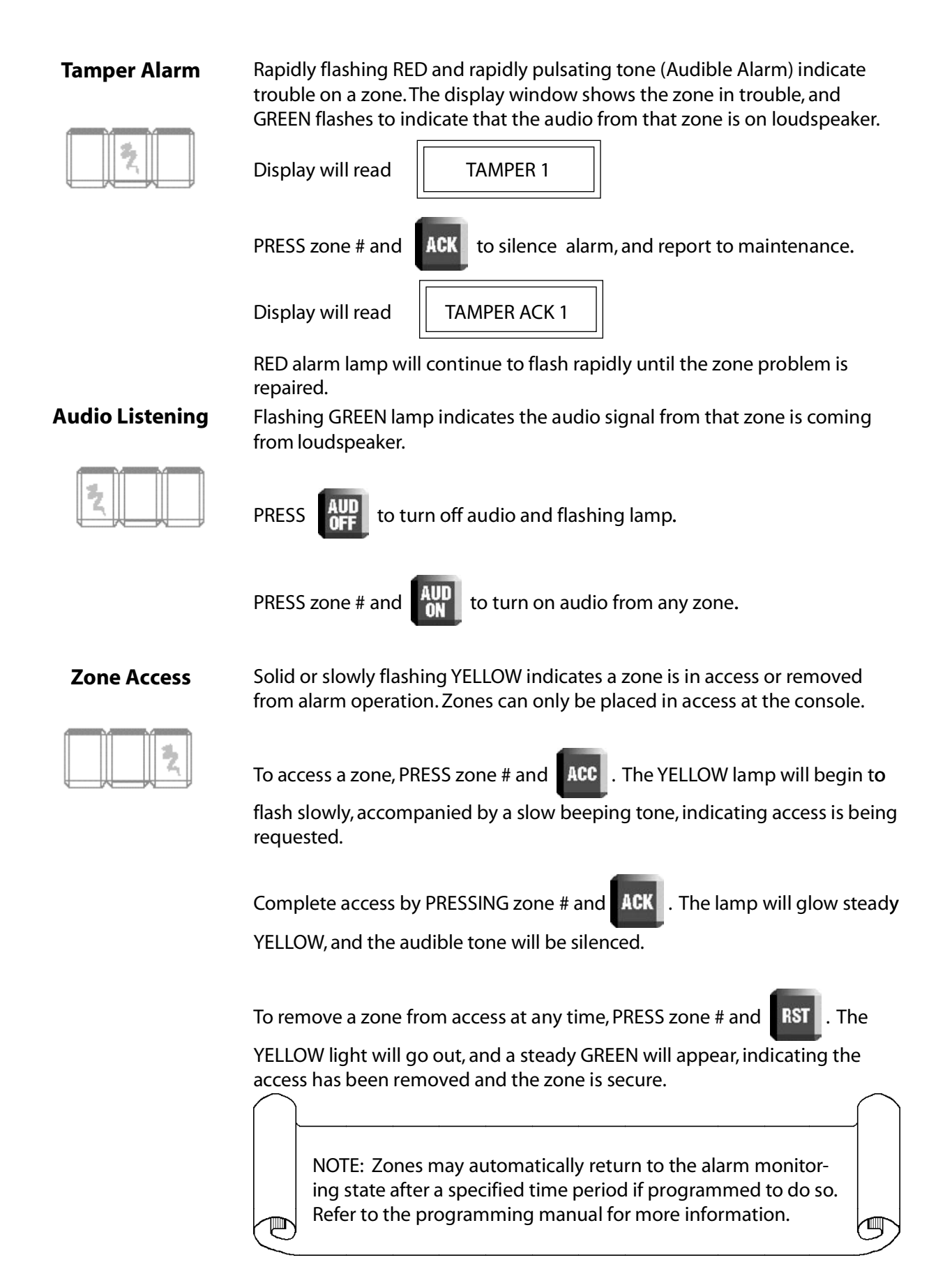

#### Communication Failure

Rapidly flashing YELLOW lamp and rapidly beeping tone indicate a communication failure to that zone.

22

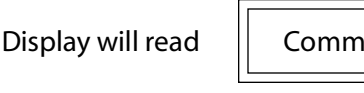

PRESS the zone number and

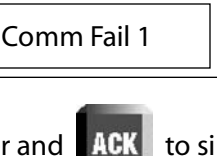

to silence the audible alarm. The

flashing YELLOW turns to solid RED and YELLOW. Refer the problem to maintenance.

Display will read

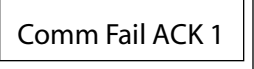

The RED and YELLOW lamps will not be extinguished until the problem is repaired.

#### Special Display Indications

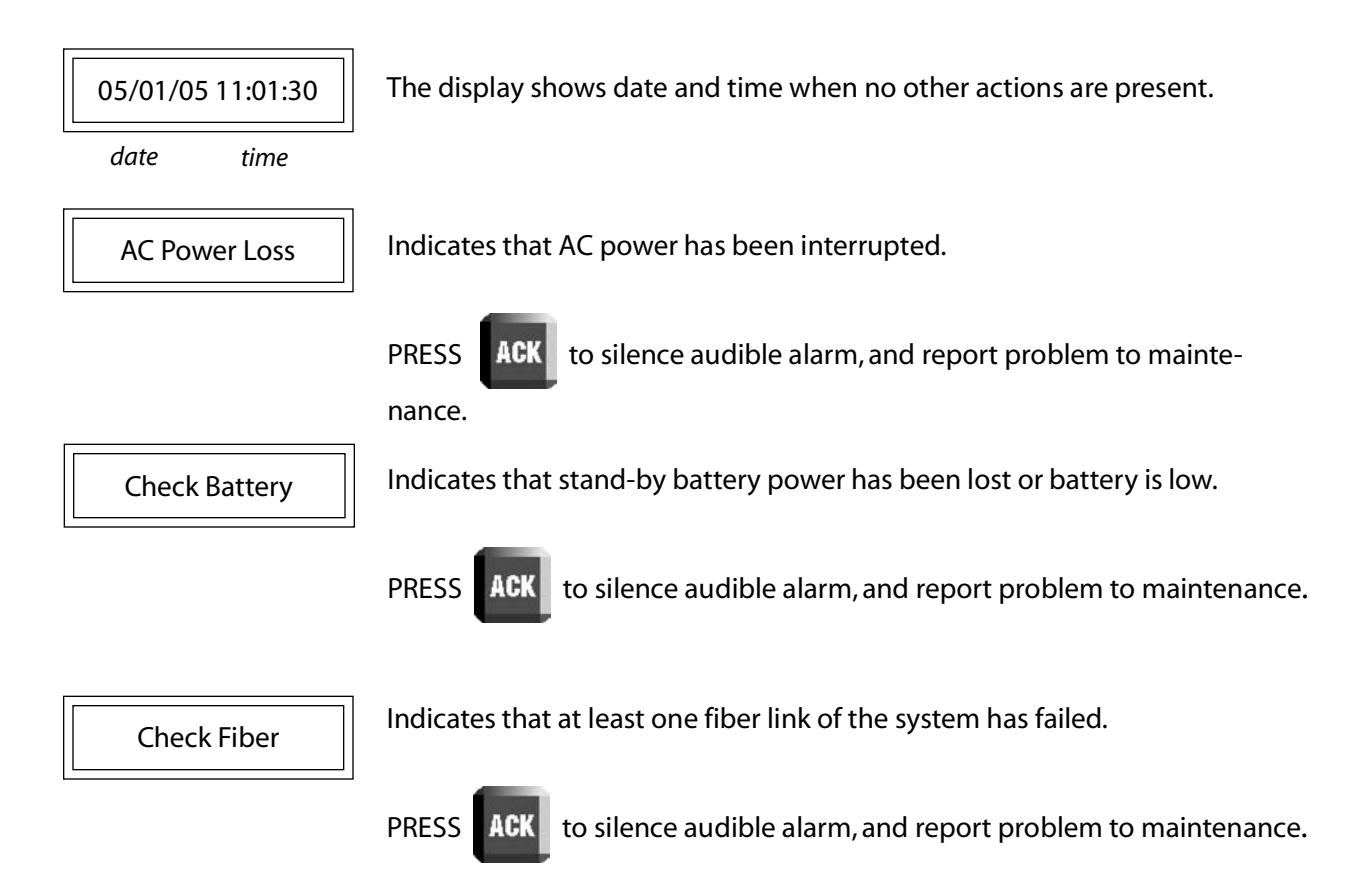

#### Entering operator number

Supervisors should enter operator numbers when a shift begins.

To enter operator number ...

TURN program key to PROGRAM.

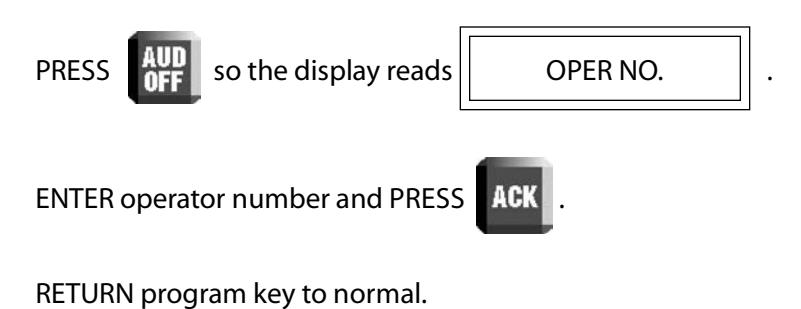

#### Self-test

A self-test can be performed on all sensors equipped with self-test capabilities.

To test all zones ...

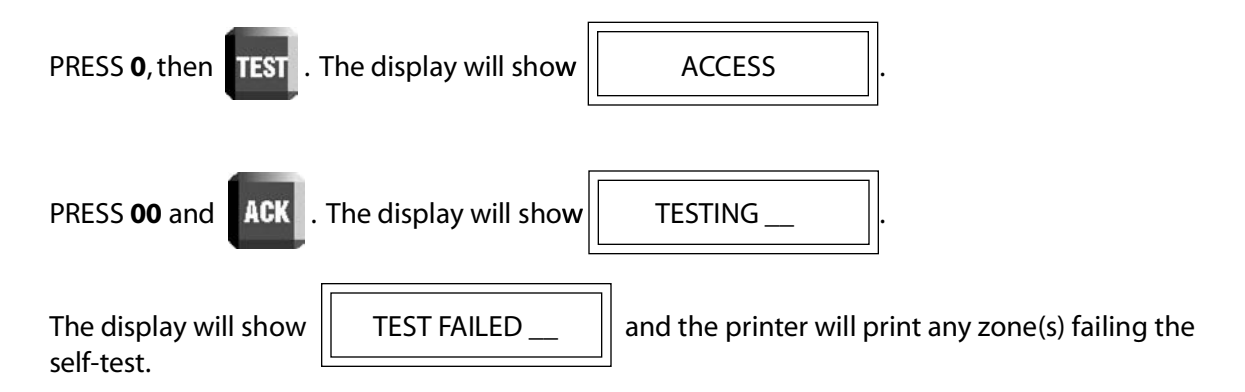

To test an individual zone ...

| PRESS zone numbe  | er and <b>TEST</b> on keypad. |
|-------------------|-------------------------------|
| Display will read | TESTING .                     |

The printer (optional) will print Test Started. If the test passes, the display will show time and date, and the printer will print Test Completed.

| If the test fails, the display will show | TEST FAILED | , and the printer will print the Test Failed |
|------------------------------------------|-------------|----------------------------------------------|
| message.                                 |             | ]                                            |

NOTE: Zones that fail self-test will display solid GREEN, RED and YELLOW lights and can only be reset by completing a successful self-test. Contact the maintenance department.

#### **External Printer operation — optional**

The printer responds to every action on the console.

| Date               | Time            |
|--------------------|-----------------|
| 05/01/89           | 11:01:30        |
| Alarm Ack          | OP #5           |
| Reported Condition | Operator Number |

#### **Printing system status**

You may print a status of all MXF-5500 zones at any time. This feature may be useful at shift changes to inform the new operator of the system status. Enabling print status will immediately print out the current status of all zones, showing the individual secure, alarm, access, or tamper zone conditions.

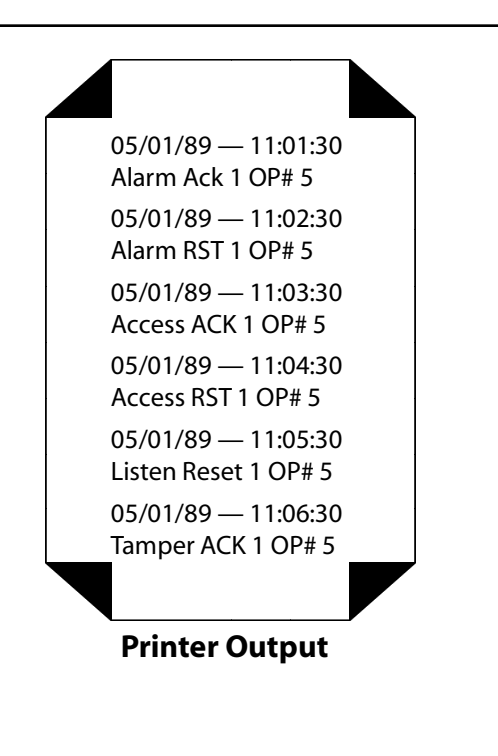

To print the system status, PRESS "0" and ACC . The LCD screen will display PRINT STATUS ?

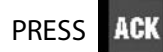

, and the printer will immediately print your system status report.

#### **Optional features**

#### **Alarm Classification**

This function is especially valuable if your system includes the Alarm Recordkeeping System (ARKS). When programmed to do so, your MXF-5500 will prompt you to classify alarms as belonging to one of six user defined categories.

To classify an alarm:

Proceed in the normal operating sequence when an alarm occurs: Press zone # on keypad and

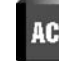

to silence the alarm, then zone # and **RST** to reset the alarm.

Display will read Alarm Type:\_\_\_\_

Enter the category number from 1 to 6 corresponding to the type of alarm as established for your facility. This information will be printed along with the alarm time and date, and also recorded by your ARKS for future review.

#### **Priority alarm operation**

This function is available if your system has been programmed to include joint domain operation. Joint domain operation provides priority alarms when associated zones are both alarmed.

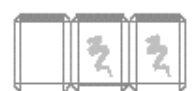

Rapidly flashing RED and YELLOW lamps and a rapidly beeping tone indicate a priority alarm, meaning alarms have occurred in two associated zones. The flashing RED and YELLOW lamps appear in both alarmed zones.

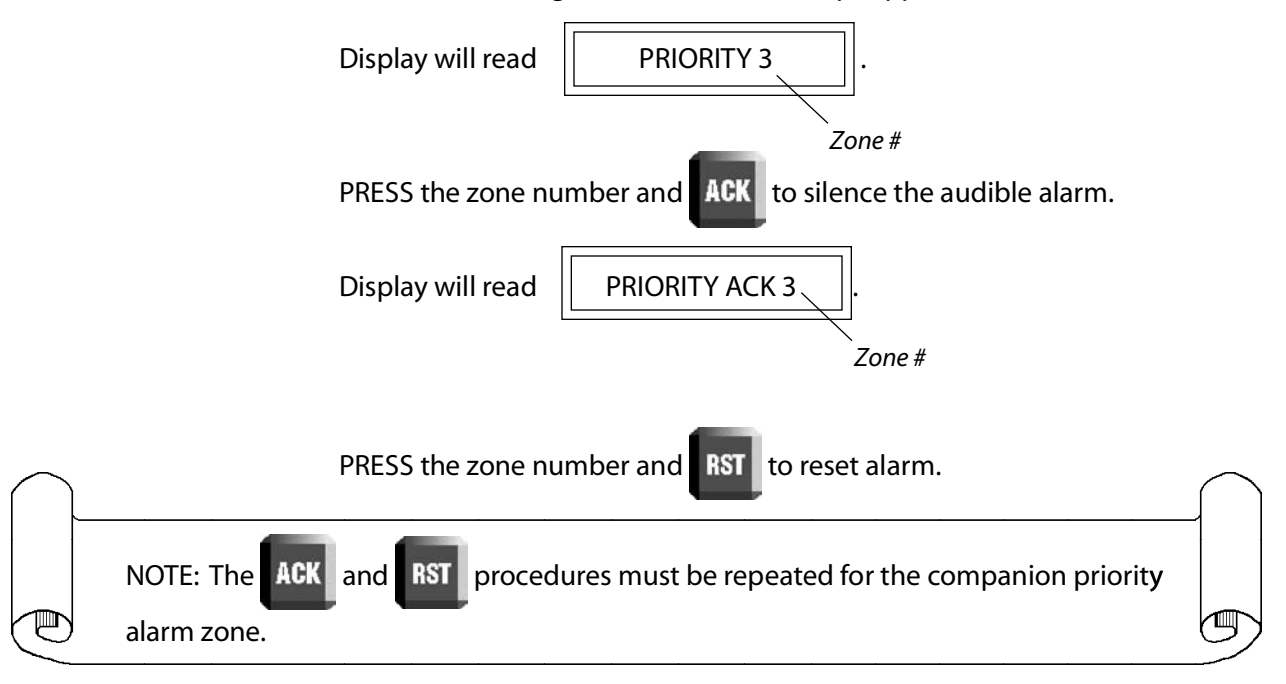

This page intentionally left blank.

# **3 GENERAL**

The MX series is a modular, microprocessor-based communications and control center designed to monitor and control up to 60 zones of outdoor perimeter security sensors. The MX series includes models MX-5000, MXF-5500 and MX-6000. The MX-6000 is specially designed to operate with the PAS series personal alarm system and is discussed in a separate manual.

The MX series is designed to monitor and control the complete line of Magal-Senstar fence protection sensors as well as interface to alarm and control equipment by other manufacturers. All references to the MXF-5500 in this manual apply equally to all models unless specifically noted.

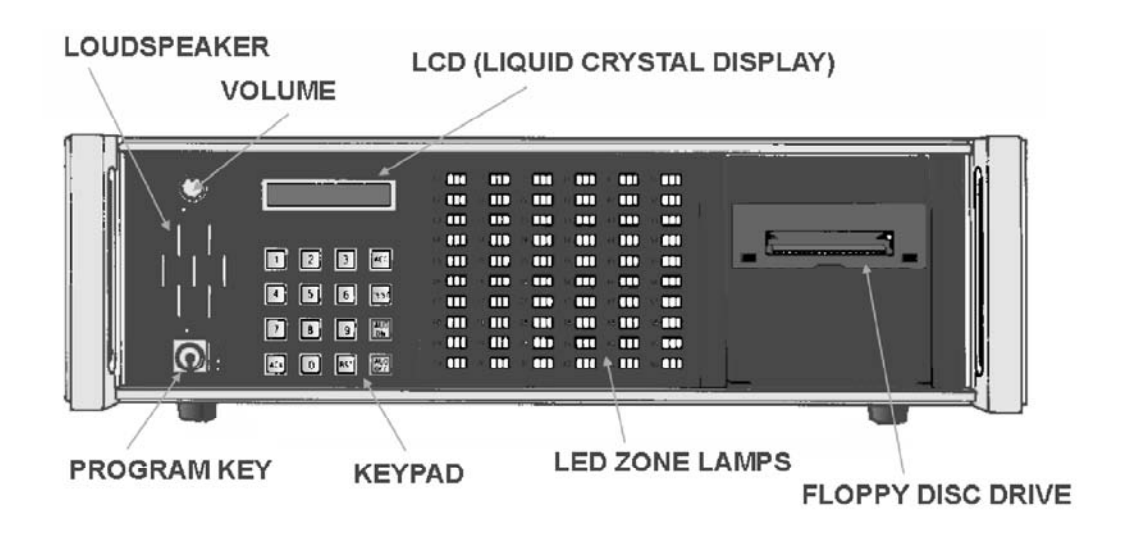

Figure 10. MXF-5500 Front Panel

# **4 THEORY OF OPERATION**

The MXF-5500 operation is a state-of-the-art microprocessor-based control center. Alarms generated by field-mounted sensors are processed and displayed, while providing operator control of the security system. The MXF-5500 microcomputer system is "bus connected," meaning that the microprocessor communicates to all the other circuits inside the MXF-5500 using a common set of wires or a "bus." See the block diagram (Figure 20) for the MXF-5500 internal bus connections.

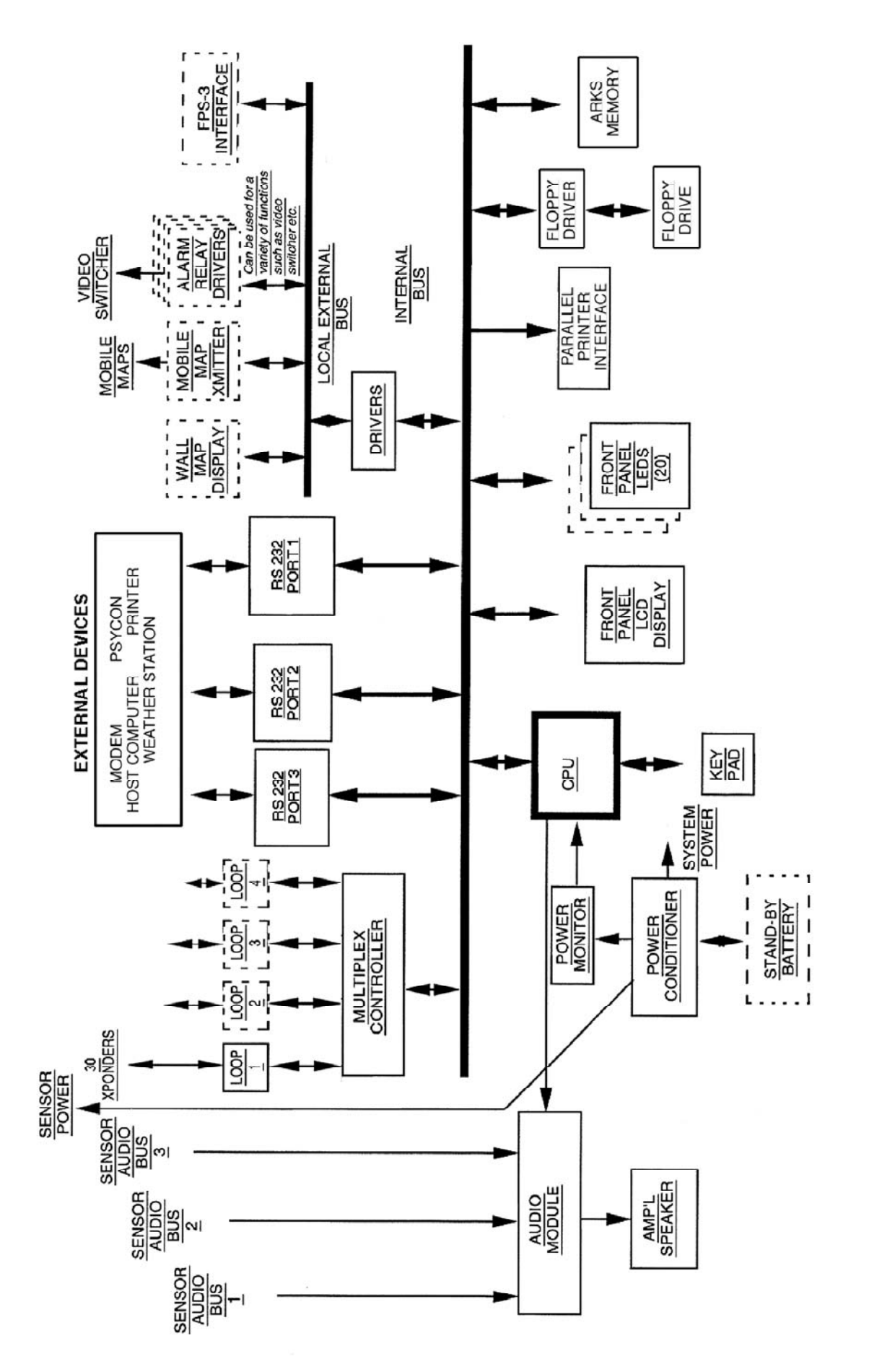

Ŋ

# **5** INSTALLATION

**PLEASE NOTE:** Before attempting field installation, the complete security system should be interconnected and tested in your shop. Because outdoor security systems are often installed over thousands of feet, troubleshooting in the field can be very time-consuming and expensive. Use the procedures shown in the Initial Setup and Adjustment section for testing and adjustment in your shop before beginning field installation and checkout.

The MXF-5500 is installed in conjunction with one or more of the following systems. Review the manuals of the systems included in your installation before proceeding.

- FPS-5 Fence Protection Systems
- ▷ GL-M 3 wire or multi-wire G-Line Systems
- ▷ MPS Microwave Protection Systems
- Stand-alone Transponders
- ▷ Remote Display Unit
- Super-Transponder
- Psycon Control Unit
- Alarm Recordkeeping (ARKS) System
- ▷ Weather Station
- Mobile Map Plus Systems
- ▷ Rans-Voice Systems

The initial installation planning should have been completed, which includes the general layout of the complete system, a determination of where each piece of equipment will be installed and where each alarm zone will be located. The location and length of each alarm zone should be determined in accordance with the manuals for the type of sensor/transponder used. The numbering of zones and the way they are connected to the external multiplex buses will affect the programming of the MXF-5500. Refer to Appendix B for initial planning information.

#### Mounting

Position the MXF-5500 control center in a location that:

- Provides operators with easy and comfortable access to the front panel controls.
- Allows the internal speaker to be clearly audible.
- > Makes both the LED and LCD displays easily visible in the work area.
- Provides easy access for replacement of the printer paper.

AVOID installing the MXF-5500 in areas that:

- Are near heating systems or in direct sunlight. This ensures that the operating temperatures of the unit remain within specifications.
- ▷ Face direct sunlight that would make the displays difficult to see.
- ▷ Restrict the top case ventilation openings.

#### **Fiber Cable**

Use only the recommended fiber.

- The interconnect fiber should be run in conduit, either underground or along the base of the fence.
- Optical fiber requirement: Multimode, 62.5 um/125um with not more than 3.5 dB loss/km at 850 nm wave length of light.

We recommend breakout style of cable with each fiber individually enclosed in aramid yarn and a 2 mm elastomer jacket.

A typical approved cable is Optical Cable Corp., (800) 622-7711www.occfiber.com, part numbers: BX02-070D-WLS/900-OFNR for 2 fibers in cable, BX04-080D-WLS/900-OFNR\* for 4 fibers in cable \*OFNR signifies indoor and outdoor riser. Use OFNP for indoor and outdoor plenum.

Use ST connectors with 2 mm strain reliefs.

#### **Power Connections**

MOVE JUMPER TO 2-3

The system must be supplied with transient and interference-free prime power. **Power conditioning** transient suppressors suitable for computerized equipment must be employed between the MXF-5500 and the prime power line as required by good commercial practice to provide the highest level of protection from power spikes and surges.

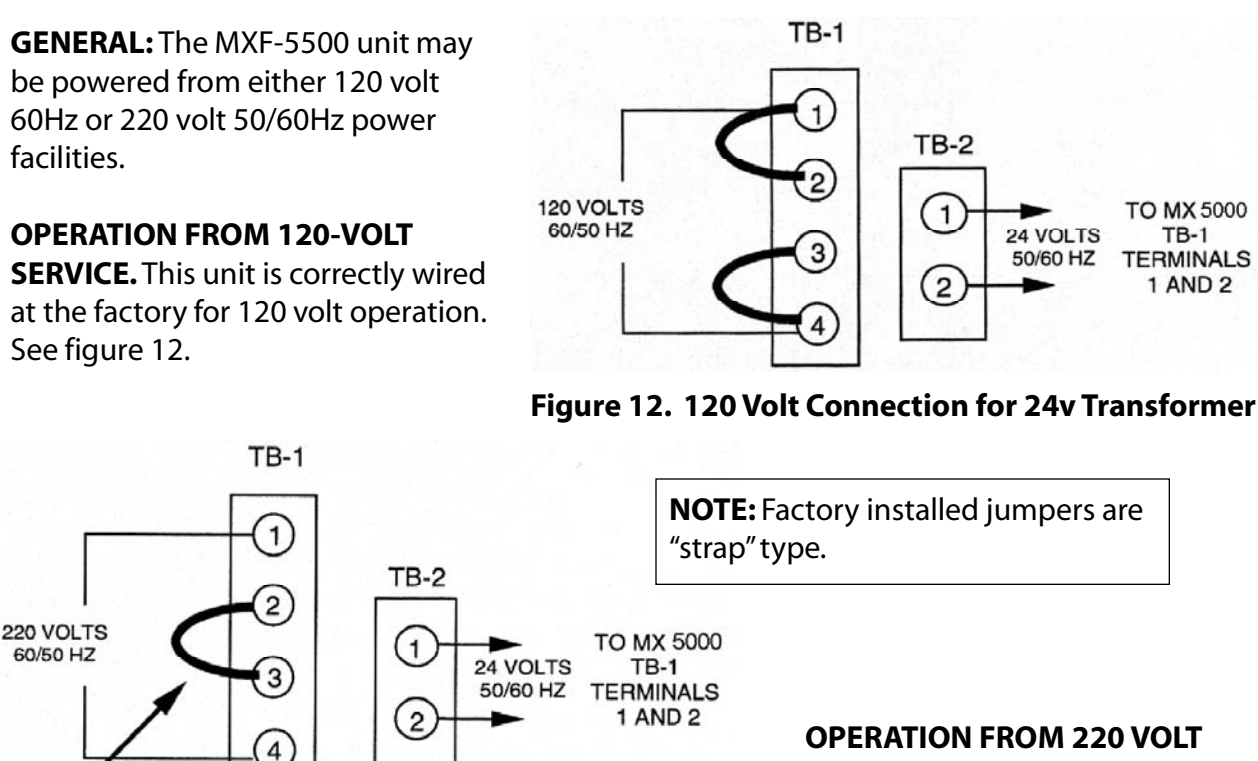

**SERVICE.** To operate the system from 220 volt services, connect as in Figure 13.

Figure 13. 220 Volt Connection

#### **OPERATION FROM 220-VOLT SERVICE.**

To operate the system from 220-volt services, connect as in Figure 13. Move one factory installed jumper to 2-3. Discard the other.

Use good quality twisted pair cable, 18 AWG minimum from transformer output to MX.

**BACKUP BATTERY CONNECTIONS.** The optional 24VDC backup battery pack maintains MX operations if AC power is lost. Connect the battery as shown in Figure 8 on page 16. Use 18AWG minimum insulated wire.

#### Grounding

Make sure the chassis ground lug provided on the rear panel is returned to a true electrical ground in accordance with the National Electrical Code. The MX requires a low impedance, low noise earth ground to ensure proper system operation and transient protection. This may be provided by a ground rod, cold water pipe, or an isolated "signal" ground circuit. Use insulated, 10AWG minimum wire for this ground connection.

#### **Connections to Field Equipment**

All field connections to the MXF-5500 are made via the plug-in connections at the rear panel. See Figure 1 on page 10.

**DATA/AUDIO CONNECTIONS.** A typical installation requires a pair of multimode fibers looped through all FPS-5 and SAFT processors (up to 30 total) and returning to the MX. This provides redundant paths for data and audio information.

**POWER CONNECTIONS.** All field equipment is powered either locally or by way of a separate centralized power supply. The wiring distances required by outdoor perimeter protection systems often cause a substantial voltage drop between a central power supply and the processors. Each FPS-5 and SAFT processor requires approximately 130mA at 12-24VDC. The central power supply and connecting wire must be sized accordingly. See Appendix A.

#### **Connecting and Testing the Processors**

Connect the processor to the MXF-5500 as follows:

- ▷ Refer to Figure 9, MXF-5500 loop Connections.
- Using approved Fiber Optic cable, connect the fiber loop ST connectors to MXF-5500 Multiplex loop card. Typically Tx A and Rx A on the loop card connect to Rx B and Tx B respectively at the first processor on the loop. Then Tx B and Rx B on the loop card connect to Rx A and Tx A respectively at the last processor on the loop.
- Make sure the appropriate address is set on each FPS-5 and SAFT processor. Refer to Table 1 for switch setting illustrations.
- Apply power to field processors. (12-24 VDC)
- Check power connections to MX. Apply 24 VAC by plugging in MX transformer, then make 24 VDC battery connection at battery terminals.

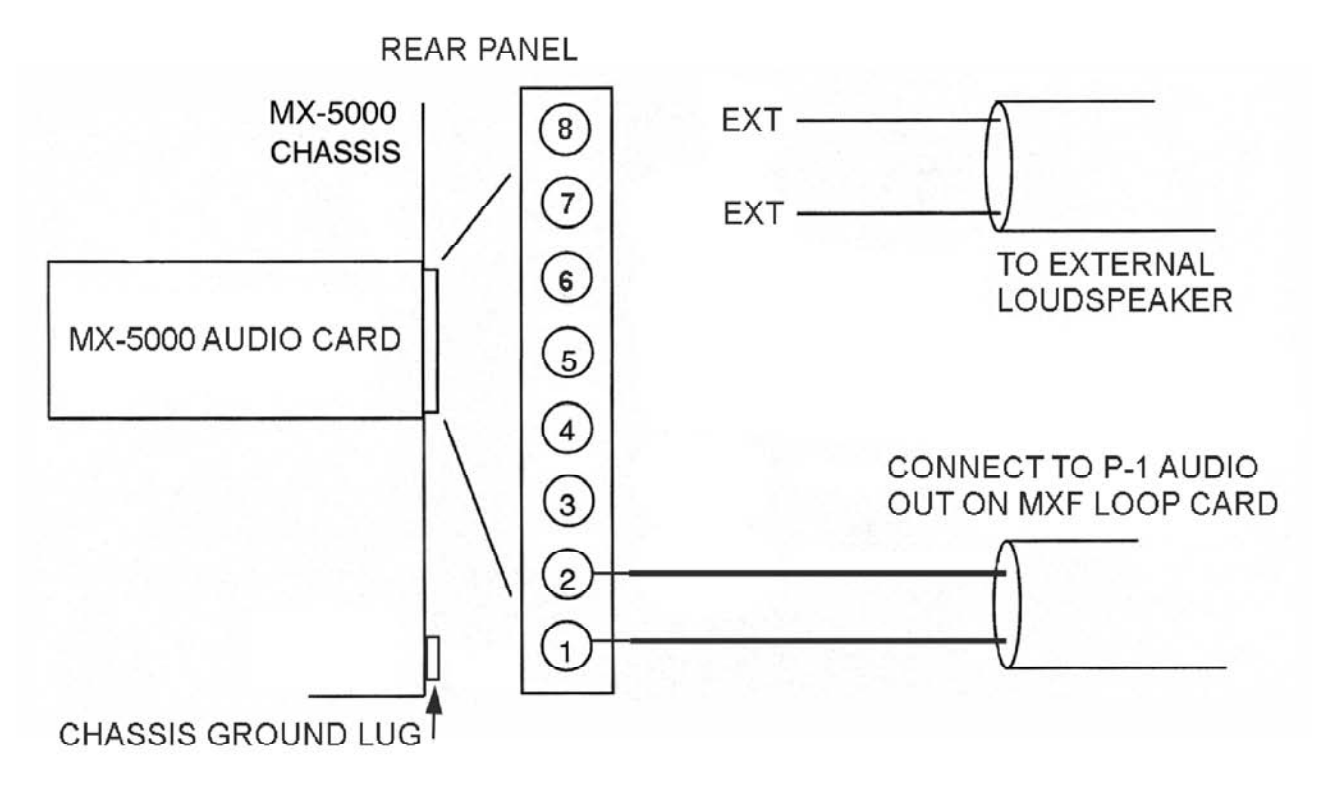

Figure 14. TB-2 Audio Input Connection

Connect audio jumper from Pins 1 & 2 of the Audio card TB2 to P-1 on the MXF Loop card. (This connection is typically already in place from the factory)

#### Lamp Test Connections

The MXF-5500 contains a feature for testing the front panel and externally mounted lamps utilizing a remotely mounted push button. To utilize the lamp test feature, the optional "general input" loop card must be installed in loop card #3 location. Connect an external 12 volt DC power supply and momentary switch as shown in Figure 26. When the lamp test switch is activated all lamps will light, the LCD screen will show "Lamp Test" and the printer will print lamp test with time, date and operator number. This feature must be enabled under Program Code 2. Please see system programming Table 2.

#### Setting the Correct Transponder Addresses

Each processor contains a transponder with a specific address that is related to the zones that the processor is reporting. The address switch settings for each transponder are provided in Table 1. Set the correct transponder address for each transponder card and reinstall each into one of the processors. The zone settings of the processor must match the initial site layout and the MXF-5500 modem and zone configuration settings detailed from Configuring Modems and Zones. At this time, each processor will have a specific mounting location on the perimeter and should be marked with that location.

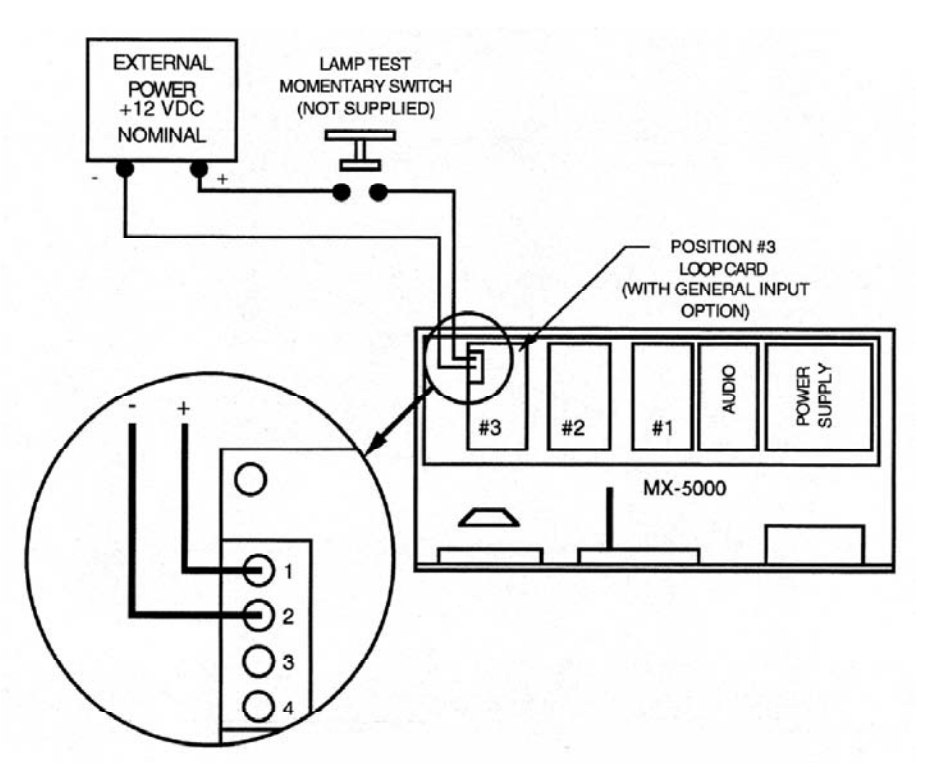

Figure 15. Lamp Test Connections

#### Testing Each Processor at its Zone Address

Test each processor on its external multiplex loop before equipment is taken to the field for installation.

To test each processor, proceed as follows:

- Though typically equipped with just one fiber loop card, the MXF-5500 can support up to three. If more than one is used, the field processors should be tested for operation on their respective loops.
- Identify all the processors that you have arranged to connect on loop 1. The order that they are tested does not matter but all loop 1 units must be tested on loop 1.
- If the processor and transponder card are operating properly, the green front-panel LEDs will light indicating the assigned zones of this processor, i.e., if this processor is programmed for zones 11 and 12, the green LEDs for zones 11 and 12 will be lit. All other zones will show a steady red and yellow LED indicating no communications (COMM FAILURE) with other processors, i.e., they are not installed.
- Simulate an alarm on one or both zones.
- ▷ If the operation is not as described, verify the transponder and address switch settings on the transponder card. Check the power supply voltage for the 12-24 VDC. If a problem still exists, swap the transponder card with another with the same switch settings. If the problem continues, replace the processor with another. If the problem still exists, contact the factory for assistance.
- Unplug the tested processor from the MXF-5500 and replace with one of the units remaining to be tested.
- Continue testing for each of the transponders that are to be connected to multiplex loop 1.
- Proceed to test the transponders to be connected to external multiplex loop 2.
- ▷ Proceed to test loop 3 processors in following the same procedures.

.

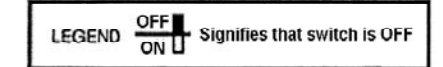

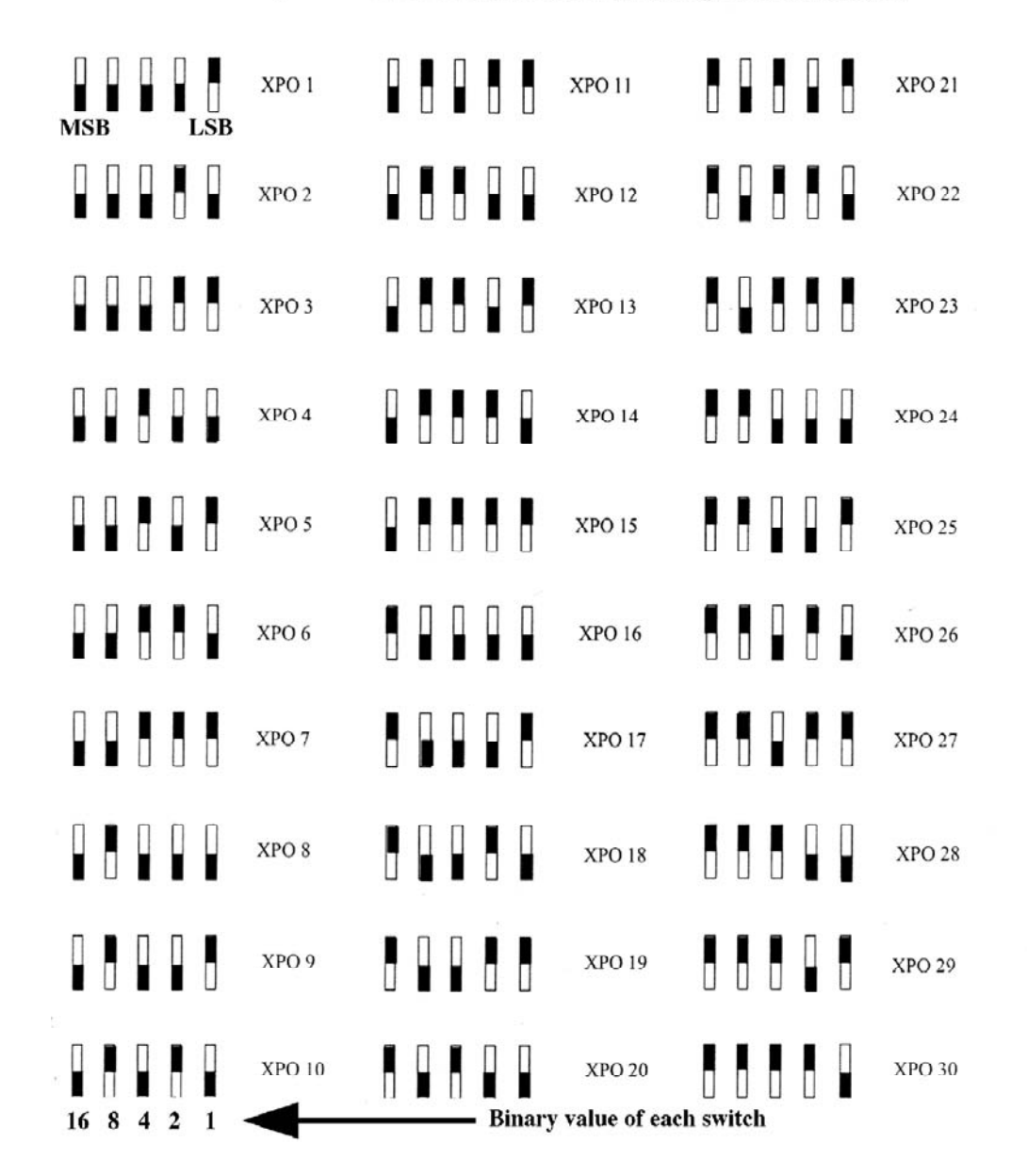

NOTE: Hold Transponder card as shown in Fig. 52 and set dip switches as shown

Table 1. Transponder Address Settings

T

# **6 INITIAL SETUP AND ADJUSTMENT**

#### General

A complete security system requires that the MXF-5500 Multiplex Control Center be programmed to work with the configuration of transponders and sensors necessary for the total project. Since the requirements of each facility are different, each installation requires some amount of special programming.

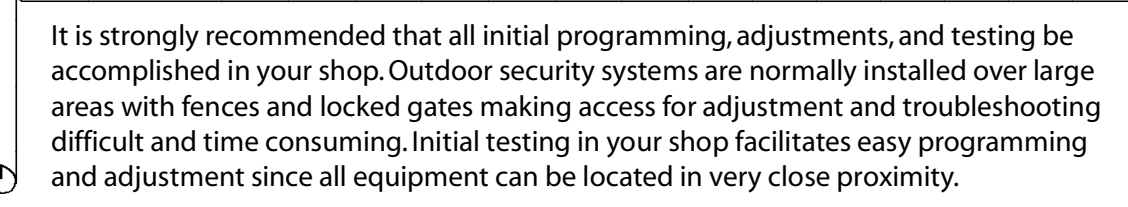

The following initial setup and adjustment procedure assumes that the work is being accomplished in your shop. If initial setup and adjustment in the field is required, the procedure should be changed to match the field conditions.

NOTE: During these procedures, the words "processor" and "transponder" are often used to describe the field units. The processor is generally the complete field-installed sensor system. The transponder is the circuit card inside each processor which controls all communications with the MXF-5500.

#### **Beginning Procedures**

- Check each unit for physical damage. Check for loose parts and connectors.
- Remove the top cover of the MXF-5500 by removing the two screws and sliding the cover toward the rear of the unit. Assure that all modules are securely in place and that all connectors and wiring are in place.
- Remove the front covers from all the sensors, FPS, G-Line, and stand-alone transponder as applicable to your installation. Choose one processor that will be your primary test unit. Refer to the manual of each processor for detailed instructions.
- > Arrange enough workbench space for the MXF-5500 and several of the processors side by side.
- Approximately 10 feet of #18 gauge, twisted-pair wire will be used for power connections and 10 foot fiber optic patch cables for data and audio connections.

#### **Power Connections**

Verify that the MXF-5500 power connections are correctly wired for the proper voltage.

#### MXF-5500 System Programming

The MXF-5500 programming functions control system operation and display. The MXF-5500 contains a default program which can be used for most installations.

The programming matrix, Table 2, provides a simplified flow chart and description of the programming codes. This manual contains a paragraph describing the step-by-step use of each programming code. As you proceed through the matrix, if you do not understand the operation of a programming code, refer to the paragraph where the programming step is explained in a step-by-step manner.

#### **Initial Power Up**

- $\triangleright$  Apply AC power to the MXF-5500.
- $\triangleright$  Connect the backup battery.

#### Entering Programming Mode

You must enter the initial program access code before programming the MXF-5500. This step is *required* before proceeding with any programming step.

To gain initial program access for ANY programming change proceed as follows:

- ▷ Turn key switch on front panel to PROG. The LCD screen will read OPERATOR.
- Press the AUD/ON key. The LCD screen will read Prgm Code\_\_.
- Press 99 and press the ACK key on the keypad. The LCD screen will read ACCESS.
- Enter the system default password/access code 0000. If you have changed the program access code, enter it instead of 0000. The LCD display will read Prgm Code\_\_.
- > You may now enter your programming activity. Remember that this procedure is required before any programming activity.

#### Acknowledging All Alarms (Code 7)

Code 7 allows the operator to acknowledge all alarms at the same time.

- ▷ Enter programming mode.
- Press 7 and the ACK key. All alarms will acknowledge in sequence.
- $\triangleright$  Return key to normal.

▥

**NOTE:** PROGRAM CODE 7 will not acknowledge that a battery failure has occured if external batteries are not connected, you will be required to return the key to normal and press the *ACK* key to silence battery alarm tone.

#### **Configuring Modems and Zones**

The MXF-5500 must be configured to reflect the transponders and zones that will be installed in this facility.

| Acknowledge all alarms (Co<br>During system startup, allow<br>to turn off all initial system a           | de 7)<br>vs you<br>alarms.                                               | Configure Modems (Coc<br>Allows you to set the nu<br>zones connected to eac<br>data line.           | de 8)*<br>Imber of<br>Ih                                                          | Configure Zone<br>Allows you to<br>numbers to ei<br>the system.                       | es (Code 0)<br>assign the zone<br>ach alarm zone in                                                         | EDAPT Enable/Disable (Code 14<br>Allows you to turn on or turn of<br>EDAPT or CONTACT operation for<br>any FPS-5 transponder. |
|----------------------------------------------------------------------------------------------------|--------------------------------------------------------------------------|----------------------------------------------------------------------------------------------------|-----------------------------------------------------------------------------------|---------------------------------------------------------------------------------------|----------------------------------------------------------------------------------------------------|----------------------------------------------------------------------------------------------------|
| Count Lvl for EDAPT Zones (<br>Allows you to set count leve<br>zones operating under EDA<br>supervision. | (Code 12)<br>A for all<br>PT                                             | General Configuration ((<br>Allows you to set severa<br>operating parameters.                       | Code 2)<br>al general                                                             | Set Date (Code<br>Allows you to<br>date on the sy                                     | 3)<br>set the correct<br>/stem clock.                                                                       | Set Time (Code 4) Allows you to set the correct time on the system clock.                                                     |
| Relay Interface (Code 9)<br>Allows you to energize selec<br>Zone relays upon alarm or ta                 | tted<br>amper.                                                           | Self Test Configuration (<br>Allows you to set the alk<br>that are to be tested un                  | Code 10)<br>arm zones<br>der self test.                                           | Weather Station<br>Allows you to<br>weather static<br>when your sys<br>the optional w | n (Code 13)<br>• turn on or turn off<br>on printout indications<br>stem is connected to<br>veather station. | Audio Enable/Disable (Code 16;<br>Allows you to turn on or turn of<br>the audio listen-in feature on an<br>system zone.       |
| Zone Association (Code 17)                                                                               |                                                                          | Configuration Printout (                                                                            | Code 1)                                                                           | New Program A                                                                         | Access Code (Code 99)                                                                                       | Zone Classification (Code 23)                                                                                                 |
| Allows you to select primary<br>and associated zones for hic<br>priority alarm indication.               | y zones<br>Jh                                                            | Allows you to obtain a pail the software settings system program.                                   | printout of<br>s of your                                                          | Allows you to<br>code in your s                                                       | install a new access<br>system.                                                                             | Allows you to turn on or turn of<br>the zone classification feature                                                           |
| OTHER PROGRAMMING                                                                                        | OPTIONS                                                                  |                                                                                                    |                                                                                   |                                                                                       |                                                                                                    |                                                                                                    |
| Software Restart (Code 18)<br>Enables a restart or reset<br>of the system software.                      | <u>Weather S</u><br>Allows you<br>weather str<br>includes th<br>station. | tation Printing (Code 88)<br>I to print the current<br>atus when your system<br>Ie optional weather | <u>Transponder</u><br>Allows you to<br>an individual <sup>1</sup><br>connected to | <u>Lest</u> (Code 11)<br>perform a test of<br>transponder<br>your system.             | Eiber Test (Code 25)<br>Allows you to check that<br>MX communicates to each<br>transponder on both fiber    | Configuration Control (Code<br>Allows you to erase, load or copy<br>configuration, and copy ARKS da<br>s.                     |

# Table 2. MXF-5500 Programming Flow Chart

#### **Configuring Modems (Code 8)**

Program the number of zones connected to the MX.

- ▷ Enter programming mode.
- Press 8 and press the ACK key. The LCD screen will read Modem 1:20. If your system has 20 or less zones, enter that number and press the ACK key. If your system has 21 or more zones, just press the ACK key to accept 20 zones on modem 1, LCD screen will read Modem 2:20.
- If your system has 20 or less zones, enter 0 and press the ACK key. If your system has between 21 and 40 zones, subtract 20, and enter this result then press the ACK key. If your system has between 41 and 60 zones, just press the ACK key to accept 20 zones on Modem 2. LCD will read Modem 3:20.
- ▷ If your system has 40 or less zones, enter 0 and press the ACK key. If your system has between 41 and 60 zones, subtract 40, and enter this result then press the ACK key. The LCD will read Rly OFF.

If the MXF-5500 relay interface is used, proceed with the following steps. If not, press the ACK key on the keypad.

- ▷ To configure a relay output for alarm only on **ALL** zones:
  - Press the AUD/ON key once. The LCD screen will read Rly On Alarm.
  - Press the ACK key.
- ▷ If both alarm and tamper outputs are required:
  - Press the AUD/ON key twice. LCD will read Rly On AIm &Tam.
  - Press the ACK key.

The LCD screen will read XPO TYPE: STD.

This is the global option to select **ALL** zones for either Standard, Edapt, or Contact operation.

- ▷ To configure EDAPT for **ALL** zones:
  - Press the AUD/ON key once. The LCD will read XPO TYPE: EDAPT.
  - Press the ACK key to select.
- ▷ Contact operation is only applicable to FPS-3 systems.

As you completed configuring the modems, the MXF-5500 should have automatically initiated a software restart. The software restart is indicated by a blank LCD screen, and all front-panel lamps extinguished except for two. Following the automatic software restart, the MXF-5500 will show alarms since new conditions are present. Acknowledge these alarms by repeating the Acknowledge All Alarms procedure. The MXF-5500 will show solid red and yellow front-panel LEDs indicating Communications Failure in each zone since the processors are still not connected.

**NOTE:** Once MX programming is complete, do not re-select Program Code 8 to check your configuration or programming will revert to default condition. To check your zone programming, print the configuration using Program Code 1, or view zone programming with Program Code 0.

#### Setting Zone Configuration (Code 0)

The MXF-5500 contains a default program that sets all transponders and zones in sequential ascending order. Program Code 0 allows the system zone configuration to be tailored to accommodate site requirements. In this mode each zone can be identified with any transponder alarm output. The default configuration is as follows:

 Zones 1-20:
 Loop 1 addresses 001.1 to 010.2

 Zones 21-40:
 Loop 1 addresses 011.1 to 020.2

 Zones 41-60:
 Loop 1 addresses 021.1 to 030.2

For fiber operation the following loop addresses are used:

Fiber Loop 1 Zones 1-60: addresses 401.1 to 430.2 Fiber Loop 2 (if used) Zones 1-60: addresses 501.1 to 530.2 Fiber Loop 3 (if used) Zones 1-60: addresses 601.1 to 630.2

**NOTE:** Even if all three fiber loops are used, the maximum total number of zones is limited to 60.

Table 3 is provided to record the zone configuration required for your system. Zones are not required to be in sequential order. If desired one or more zone numbers may be left blank to meet site requirements or to allow for future expansion.

To custom configure the system:

- Enter programming mode.
- Press 0 and press the ACK key. The LCD screen will read Zone 01:001.1 This means zone 1 alarm information is being received from Transponder #1, sensor 1.
- Enter the MXF-5500 Program Code corresponding to detection zone No. 1 from Table 3 and press the ACK key.
- ▷ To skip a zone number, press the *Aud On* key until 'DISABLED' appears in the LCD screen and press the *ACK* key.

Repeat the procedure for each remaining zone in the system using the MXF-5500 program codes contained in Table 3. Following the last transponder zone assignment, the LCD will read Zone \_\_\_\_\_ DISABLED. Press the 0 key or Aud On key until 'DONE EDITING' appears in the LCD screen. Press the ACK key and the software will restart itself with the new configuration.

#### Enabling EDAPT Operation (Code 14) to

This programming code selects EDAPT or STD (standard) operation for all compatible FPS-5 zones by their transponder (XPO) number. Choose STD operation only for all SAFT transponders. To enable EDAPT for each transponder proceed as follows:

- Enter programming mode, or if in programming mode:
- Press 14 and the ACK key. The LCD will display XPO (x): STD. (x) is the lowest number transponder configured in Program Code 0.
- Press the AUD ON key. LCD will read XPO (x): EDAPT.
- Press the ACK key. The LCD will advance to the next highest transponder number.
- ▷ Continue through all XPO numbers.

When finished setting the XPO types, the LCD screen will read: Combined Tampers. This is the factory setting for tamper output for EDAPT enabled transponders. If your FPS-5 processors are configured accordingly (see FPS-5 manual) the MX can be programmed for separate tampers so that a tamper is annunciated only in the zone that is actually in tamper. To select Separate Tampers, proceed as follows:

- ▷ The LCD will read: Combined Tampers.
- Press the AUD ON key. The LCD will read Separate Tampers.
- ▷ Press the ACK key. The LCD will read to PRGM CODE.

| DETECTION<br>ZONE | DEFAULT<br>ZONE<br>CONFIGURATION | CONNECTED TO<br>TRANSPONDER # | TRANSPONDER<br>SENSOR NO. | MXF-5500<br>PROGRAM<br>CODE |
|-------------------|----------------------------------|-------------------------------|---------------------------|-----------------------------|
| 1                 | 001.1                            |                               |                           |                             |
| 2                 | 001.2                            |                               |                           |                             |
| 3                 | 002.1                            |                               |                           |                             |
| 4                 | 002.2                            |                               |                           |                             |
| 5                 | 003.1                            |                               |                           |                             |
| 6                 | 003.2                            |                               |                           |                             |
| 7                 | 004.1                            |                               |                           |                             |
| 8                 | 004.2                            |                               |                           |                             |
| 9                 | 005.1                            |                               |                           |                             |
| 10                | 005.2                            |                               |                           |                             |
| 11                | 006.1                            |                               |                           |                             |
| 12                | 006.2                            |                               |                           |                             |
| 13                | 007.1                            |                               |                           |                             |
| 14                | 007.2                            |                               |                           |                             |
| 15                | 008.1                            |                               |                           |                             |
| 16                | 008.2                            |                               |                           |                             |
| 17                | 009.1                            |                               |                           |                             |
| 18                | 009.2                            |                               |                           |                             |
| 19                | 010.1                            |                               |                           |                             |
| 20                | 010.2                            |                               |                           |                             |
| 21                | 011.1                            |                               |                           |                             |
| 22                | 011.2                            |                               |                           |                             |
| 23                | 012.1                            |                               |                           |                             |
| 24                | 012.2                            |                               |                           |                             |
| 25                | 013.1                            |                               |                           |                             |
| 26                | 013.2                            |                               |                           |                             |
| 27                | 014.1                            |                               |                           |                             |
| 28                | 014.2                            |                               |                           |                             |
| 29                | 015.1                            |                               |                           |                             |
| 30                | 015.2                            |                               |                           |                             |

Table 3 Sample Zone Configuratiion

|                   |                                  |                               |                           | -                           |
|-------------------|----------------------------------|-------------------------------|---------------------------|-----------------------------|
| DETECTION<br>ZONE | DEFAULT<br>ZONE<br>CONFIGURATION | CONNECTED TO<br>TRANSPONDER # | TRANSPONDER<br>SENSOR NO. | MXF-5500<br>PROGRAM<br>CODE |
| 31                | 016.1                            |                               |                           |                             |
| 32                | 016.2                            |                               |                           |                             |
| 33                | 017.1                            |                               |                           |                             |
| 34                | 017.2                            |                               |                           |                             |
| 35                | 018.1                            |                               |                           |                             |
| 36                | 018.2                            |                               |                           |                             |
| 37                | 019.1                            |                               |                           |                             |
| 38                | 019.2                            |                               |                           |                             |
| 39                | 020.1                            |                               |                           |                             |
| 40                | 020.2                            |                               |                           |                             |
| 41                | 021.1                            |                               |                           |                             |
| 42                | 021.2                            |                               |                           |                             |
| 43                | 022.1                            |                               |                           |                             |
| 44                | 022.2                            |                               |                           |                             |
| 45                | 023.1                            |                               |                           |                             |
| 46                | 023.2                            |                               |                           |                             |
| 47                | 024.1                            |                               |                           |                             |
| 48                | 024.2                            |                               |                           |                             |
| 49                | 025.1                            |                               |                           |                             |
| 50                | 025.2                            |                               |                           |                             |
| 51                | 026.1                            |                               |                           |                             |
| 52                | 026.2                            |                               |                           |                             |
| 53                | 027.1                            |                               |                           |                             |
| 54                | 027.2                            |                               |                           |                             |
| 55                | 028.1                            |                               |                           |                             |
| 56                | 028.2                            |                               |                           |                             |
| 57                | 029.1                            |                               |                           |                             |
| 58                | 029.2                            |                               |                           |                             |
| 59                | 030.1                            |                               |                           |                             |
| 60                | 030.2                            |                               |                           |                             |

Table 3 cont'd

#### Setting EDAPT Counts (Code 12)

The MX contains the count circuit for all FPS processors set for EDAPT operation. The factory default setting is 4. The count may be changed by zone number as follows:

- Press 12 and the ACK key. The LCD will display Zone 1 Level 4.
- Enter the new count number. The display will show the new level.
- Press the ACK key. The LCD will advance to Zone 2.

Note: The LCD will display only those zones whose XPO type has been previously programmed for EDAPT operation. Program code 12 cannot be accessed if EDAPT has not been selected for any XPO.

#### **General Configuration Programming (Code 2)**

The general configuration programming mode contains several items associated with peripheral interface, communications port selections, operator number assignment, automatic alarm acknowl-edgment for servicing purposes, and time out of access conditions. The following programming selections are all contained under Code 2. Proceed through each step and select the required programming changes.

To enter the general configuration programming mode, proceed as follows:

- Enter programming mode.
- Press 2 and the ACK key. You are in the general programming mode. The LCD display will indicate COM 1: Printer.

If you don't wish to change any particular programming step, pressing the ACK key will move to the next programming step.

#### Configuring the Communication Ports (RS232 ports 1,2 & 3)

This port can be used to connect the MXF-5500 with an external printer, host computer, weather station, modem, video switch, remote display unit or the alarm recordkeeping (ARKS) system. If you are connecting one of these systems, refer to that system's manual before proceeding.

- Press the AUD/ON key to select; Disabled, Printer, Host I/F, Weather, RDU, Remote MX, modem, video switch, Ultimeter, or ARKS. When you have made your selection, press the ACK key.
- The LCD screen will show Baud: 2400. Press the AUD/ON key to select between 2400 and 9600. Press the ACK key to make the selection.
- ▷ The LCD screen will show Parity: None. Press the *AUD/ON* key to select between None, Odd or Even. Press the *ACK* key to make the selection.
- ▷ The LCD screen will show Data bits 8. Press the *AUD/ON* key to select between 8 and 7. Press the *ACK* key to make the selection.
- The LCD screen will show Stop bits 2. Press the AUD/ON key to select between 2 and 1. Press the ACK key to make the selection. Upon pressing the ACK key the LCD screen will read COM 2: Disabled. Com2 and Com3 are configured in the same manner as Com1.

When HOST I/F is selected, an additional option for sending status messages appears. This programs the MX to send a continuous supervisory data stream to the PSYCON. This option may be set to AUTO, ON or OFF. Systems with PSYCON NT should be set to AUTO. In this mode, the MX waits until prompted by PSYCON to start the data stream. For systems with Windows 3.1 PSYCON, set status to ON. When connecting the MX to other computer based controls such a a PLC, this data stream may not be desired and can be set to OFF.

To set status:

The LCD screen will read STATUS:(ON, AUTO, or OFF) Press AUD ON until the desired setting appears in the LCD display When you have made the selection, press the ACK key

**NOTE:** Only one port can be chosen for each function. For instance, COM2 and COM3 cannot both be *ARKS* ports.

#### Adding and Deleting Operator Identification Numbers.

To enter a new operator identification number, enter the number of the operator to be added and press the *ACK* key. Repeat this process for each new operator number and press the *ACK* key when all have been entered.

To remove an operator number that has already been entered into the system, press the ACK key until the display reads Remove Operator. Enter the number of the operator and press the ACK key. Repeat for each operator number to be removed and press the ACK key when done.

#### Setting the printer output to reverse print.

This command is used only when an external printer is used which must be fed the print information in reverse to the normal operation. This command is normally not used and the default is RVRS PRINT: OFF.

- ▷ Press the AUD/ON key to select either RVRS PRINT: ON or RVRS PRINT: OFF.
- ▷ When you have made the selection, press the *ACK* key.

#### Activate/Deactivate Automatic Acknowledge.

The MXF-5500 contains a convenient means of automatically acknowledging alarms as they occur. This feature is invaluable during start-up, maintenance, or during unattended operation. While in the Automatic Acknowledge mode, the MXF-5500 will acknowledge each alarm, reset and log all activity on the printer without operator intervention. Please note: This feature should NOT be used during normal system operation. Operator acknowledgement during normal system operation is required to assure all alarms are identified, and properly acted upon.

- ▷ To enable the Automatic Acknowledge mode, press the *AUD/ON* key until the LCD screen reads Auto ACK: On.
- ▷ To disable the Automatic Acknowledge mode, press the *AUD/ON* key until the LCD screen reads Auto ACK: Off.
- ▷ Press the ACK key.

#### Setting the MXF-5500 to the Host Mode.

The Host Mode is utilized whenever the MXF-5500 is being installed with another computer system that must control the MXF-5500 operations. The default condition is Host Mode: OFF.

- Press the *AUD/ON* key to select either HOST MODE: ON, OFF or BOTH.
- ▷ When you have made the selection press the *ACK* key.

**NOTE:** When Host Mode is enabled, all normal command functions are transferred to the host and the keypad is disabled unless the 'BOTH' option is selected. Connect host terminal or computer BEFORE you select HOST MODE: ON.

#### **Selection of Access Timeout Period**

The MXF-5500 contains a provision that does not allow zones to be placed permanently in the Access Mode. The Access Mode time period is selectable at the MXF-5500 from 1 hour to 99 hours. The default time period is 0 hours (no timeout period). To select a different Access Mode timeout period proceed as follows:

- The LCD display reads ACC TIMEOUT: 0. Enter the preferred timeout period (in hours) using the MXF-5500 keypad.
- ▷ When you have entered the selection. press the *ACK* key.

#### Lamp Test Function (See Lamp Test Connections for system requirements)

- ▷ The LCD screen reads LAMP TEST: Dis.
- Press the AUD/ON key. The LCD screen will read LAMP TEST: On. If you wish to disable the function, press the AUD/ON key so the LCD screen reads LAMP TEST: Dis.
- ▷ Press the ACK key.

#### **Operator Control Language**

The MX operator control language may be set for English or Spanish as follows:

- ▷ The LCD screen reads LANGUAGE:ENGLISH
- Press the AUD ON key. LCD will read LANGUAGE:SPANISH
- $\triangleright$  Press the ACK key.

#### Tamper Restoral: Auto or Manual

Tamper alarm restoral may be set to auto or manual reset as follows:

- ▷ The LCD reads Tamper RST: Auto
- Press the AUD ON key. The LCD will read Tamper RST: Man
- Press the ACK key. The LCD screen reads PRGM CODE\_ indicating all Code 2 programming steps are complete.

Return key to Normal or continue with other programming options.

#### Setting the Correct Time and Date (Codes 4 and 3)

To set the time, proceed as follows:

- ▷ Enter programming mode.
- Press 4 and press the ACK key. The LCD screen will read HH:MM.
- Enter the time in hours and minutes. NOTE: This is a 24-hour clock.
- Press the ACK key. The LCD screen will read Prgm Code \_ and the time is reset.
- $\triangleright$  Return key to normal.

To set the date, proceed as follows:

- ▷ Enter programming mode.
- Press 3 and press the ACK key. The LCD screen will read MM/DD/YY.
- Enter in two-digit sequence the month, day and year.
- Press the ACK key. The LCD screen will read Prgm Code \_.
- ▷ Return key to normal.

#### **Relay Interface Configuration (Code 9)**

The MXF-5500 has an optional relay interface that provides a dry circuit signal relay capability for each zone monitored. Program Code 8 provides a global command to configure relays for **all** zones. To configure individual relay points:

- ▷ Enter programming mode.
- Press 9 and the ACK key. The LCD screen will read Rly 1 Off.
- Press the *AUD/ON* key. The LCD screen will read Rly1 Alrm Only.
- Press the AUD/ON key again. The LCD screen will read Rly 1 Alrm & Tam.
- Press the AUD/ON key until the desired operation appears on the LCD screen.
- Press the ACK key to move to the next zone.
- ▷ Repeat the above four steps for all zones.
- ▷ Return key to normal.

#### **Establishing the Self-Test Configuration (Code 10)**

The MXF-5500 provides a self-test feature that can electronically command a test of any one sensor or all sensors at the same time. If there are sensors in the system without self-test capability the configuration must be changed to exclude those sensors. To disable self-test for a specific zone:

- ▷ Enter programming mode.
- Press 10 and the ACK key. The LCD screen will read Zone 1 Test ENA.
- Press the AUD/ON key. The LCD screen will read Zone 1 Test DIS. Pressing the AUD/ON key again (toggle) will cause the LCD screen to read ZONE 1 Test ENA. Press the AUD/ON key until the desired operation appears on the LCD screen.

- Press the ACK key. The LCD screen will read Zone 2 Test ENA.
- ▷ Repeat the two steps for all zones.
- ▷ Return key to normal.

**NOTE:** Attempts to test zones which are not self-test capable will result in test failures which can only be cleared by restarting the system software (Code 18). Disable the self-test feature for all zones which are not self-test capable.

#### Enabling Weather Status Printing (Code 13)

This programming code is used only when the optional weather station is installed. The MXF-5500 program default is Weather Printing is OFF. To program weather status printing, proceed as follows:

- ▷ Enter programming mode.
- Press 13 and press the ACK key. The LCD display will read: WTR-OFF.
- Press the *AUD/ON* key. WTR-ALARM ONLY will appear on the display. Press the ACK key to select printing of weather status each time an alarm is printed.
- If not, press AUD/ON again. The LCD display will read WTHR ALARM AND HOURLY. Press the ACK key to select printing of weather status each time an alarm is printed AND printing of weather status every hour on the hour.
- $\triangleright$  Turn the key to normal.

#### Audio Signal Enable/Disable (Code 16)

This programming code allows you to select which alarm zones will have automatic listen-in capability. Alarm zones using a microwave unit or stand-alone transponder typically do not have audio capability, and the automatic listen-in capability should be disabled. The MXF-5500 default program has set all zones for automatic listen-in capability. To enable or disable individual alarm zones, proceed as follows:

- Enter programming mode.
- Press 16 and the ACK key. The LCD display will read: Zone 1 AUD: ON (indicating enabled)
- Press AUD/ON and the display will read OFF (disabled) Additional pressing will toggle between ON and OFF. Select the operation for this zone and press ACK. The LCD screen will read Zone 2 AUD: ON.
- ▷ Repeat for each zone in your system.
- When all zones are complete, return the key switch to normal.

#### Setting Zone Associations (Code 17)

This programming function is used when your system is being set up for joint domain operation. Joint domain operation means that alarm zones are associated with other alarm zones so that an alarm on any primary zone followed by another alarm on an associated zone within the specified time interval will cause a HIGH PRIORITY alarm.

During this programming step you will select primary zones and the other zones (associated zones) that will be associated with the primary zones.

To program the zone association of each alarm zone, proceed as follows:

- ▷ Enter programming mode.
- Press 17 and the ACK key. The LCD screen will read Assoc Time: 0.
- Enter the desired time interval for the association of the primary and associated zones from 1 to 99 minutes, then press the ACK key.
- The LCD screen will read Zone 1: PRIMARY. Press the AUD/ON key to toggle between Primary and Not Primary. Make your selection then press the ACK key. The LCD screen will read Zone 2: PRIMARY.
- ▷ Repeat for each zone in your system. When you have completed all zones in your system, press the *ACK* key one final time.
- ▷ The LCD screen will read ASSOCIATIONS: Press the *ACK* key. The LCD screen will show the first primary zone you selected followed by spaces for up to three associated zones (i.e., <u>0</u>0 00 00).
- Enter the first associated zone for the indicated primary zone and press the ACK key. The LCD screen cursor will move to the second associated zone location (i.e., 00 00 00).
- Enter the second associated zone and press the ACK key. If there is no other associated zones, just press the ACK key without entering a zone number.
- ▷ Likewise enter the third associated zone number, or just press the ACK key. An OK indication will appear on the LCD screen. Press the ACK key.
- ▷ The LCD screen will show the next primary zone with the same prompt as before. Continue by entering the associated zones as in the four previous steps.
- After the associated zones for the last primary zone have been selected, the LCD screen will show Pgrm Code \_\_\_.
- $\triangleright$  Return key to normal.

#### Restarting or "Re-booting" the System Software (Code 18)

The MXF-5500 has a software restarting feature very similar to the rebooting feature of your personal computer. This feature is very useful during start-up and maintenance because a restart will clear all temporary memories that contain old alarm information and allow the system a fresh start.

To accomplish a software restart, proceed as follows:

- ▷ Enter programming mode.
- Press 18 and press the ACK key. The system will perform a self-restart, and the printer will print system startup.
- ▷ Return key to normal.

#### Getting a Configuration Printout (Code 1)

The MXF-5500 will provide a printout of the current system configuration, listing zone assignments, alarm relay programming, port configuration and option functions. Before executing this step, it may be beneficial to reboot the MX using Code 18. This clears the buffer of previously accumulated information.

To generate a configuration printout, proceed as follows:

- Enter programming mode.
- Press 1 and press the ACK key. Printer will print configuration.
- $\triangleright$  Return key to normal.

#### **Obtaining a Weather Status Printout (Code 88)**

This programming code is used only when the optional weather station is installed as part of your MXF-5500 system. If you wish to print the current weather status, proceed as follows:

- Enter programming mode.
- Press 88 and press the ACK key. The MXF-5500 printer will print the current weather status.
- $\triangleright$  Turn the key to normal.

#### Entering a New Program Access Code (Code 99)

The MXF-5500 protects all system programming with a four-digit password. This password is necessary to gain access to all system programming functions. Each MXF-5500 is shipped with a default password of 0000. The new access code must be a four-digit number.

To change the current access code to a new access code, proceed as follows:

- ▷ Enter programming mode.
- Press 99 and press the ACK key. The LCD screen will read Old Access.
- Enter the old code (e.g., 0000). The LCD screen will read new Access.
- $\triangleright$  Enter the new code.
- $\triangleright$  Press the ACK key.
- $\triangleright$  Return key to normal.

#### **Configuration Control (Code 24)**

Once the MXF-5500 is programmed, a back-up copy of the operating configuration can be made on a floppy disc. Should the programming in the MX be lost for any reason, this back-up diskette can be used to restore it. This program code also provides utilities to erase the existing MX program configuration reverting to the default settings, and to restore the MX configuration from a floppy disc. Finally, Code 24 allows ARKS (Alarm Record Keeping System) data downloads to floppies.

To enter the configuration control mode, proceed as follows:

Press 24 and the acknowledge key. You are in the configuration control mode and the LCD will indicate Exit. Press the ACK key to exit Code 24 and return to the Prgm Code prompt, otherwise press the AUD/ ON key to select among the other choices of Save Config, Load Config, Erase Config or Make ARKS Disk.

#### Saving the Configuration Information

This process will make a copy of your current configuration to a floppy disc.

- Press the AUD/ON key until the LCD reads Save Config. Press the ACK key. The LCD will read SAVE Config?NO.
- ▷ Toggle to YES with AUD/ON key, and press ACK. The LCD will prompt you to insert an empty floppy disk, then press the ACK key. The LCD will read Format? NO.
- ▷ Toggle to YES with the AUD/ON key, press ACK and the LCD will read Save Complete when the copy process is done. Press ACK to return to the Prgm Code prompt.

#### **Restoring the Configuration Information**

This process transfers the configuration information from your back-up diskette to your MXF-5500.

- Press the AUD/ON key until the LCD reads Load Config. Press the ACK key. The LCD will read Load Config?NO.
- ▷ Toggle to YES with the AUD/ON key and press ACK. The LCD will prompt you to insert the diskette then press ACK.
- ▷ When the LCD reads Restore Complete, remove the diskette and press the ACK key. The MX will restart using the restored configuration.

#### **Erasing the Configuration Information**

This will delete the existing configuration information and the MX will revert to the default settings.

- Press the AUD/ON key until the LCD reads Erase Config. Press the ACK key. The LCD will read Erase Config?NO.
- ▷ Toggle to YES with the AUD/ON key and press ACK.
- ▷ When the LCD reads Erase Complete, press the ACK key. The MX will restart in default programming mode.

#### **Downloading ARKS Data to a Diskette**

If your MXF-5500 is equipped with the ARKS Data Recording option, this will allow you to copy data by way of the floppy drive for analysis.

Press the AUD/ON key until the LCD reads Make ARKS Disk. Press the ACK key. The LCD will read From MM/YY.

1

- Enter the starting month and year of the time period for which you will download. Press ACK.
   Enter the ending month and year for the time period of interest. Press ACK again. The LCD will display the time interval you selected then the LCD will read Insert Disk.
- ▷ Insert an empty, formatted disk and press ACK. When complete, the LCD reads Archive Done and then returns to the Prgm Code prompt. Remove the floppy for analysis.

**PLEASE NOTE:** The MXF-5500 will **NOT** display the password at any time. Record the access code in a **secure** place. If the password is misplaced or forgotten, you cannot access the MXF-5500 program and should contact the factory immediately.

#### Set For Zone Classification (Code 23)

Enabling this feature allows operators to classify alarms as they are reset.

To activate this feature, proceed as follows:

- ▷ Enter programming mode.
- Press 23 and press the ACK key. The LCD screen will read Categories OFF.
- Press the AUD/ON key. The LCD will display Categories ON.
- $\triangleright$  Press the ACK key when the desired state is shown.
- $\triangleright$  Return key to normal.

#### Fiber Test Mode (Code 25)

This mode is used if testing/diagnostics only after an operator has received the Check Fiber indication.

Proceed as follows to run the test:

- Enter programming mode.
- Press 25 and press the ACK key. The LCD screen will display Testing... when the test is complete the LCD will display the test result for the lowest number transponder on the fiber loop i.e., XPO1 all good. Write down the result for further analysis.
- Press the ACK key to view the test result of the next highest number transponder on the fiber loop i.e., XPO2 all good. Record the result and continue this process until the results from all fiber transponders are recorded and the LCD returns to Prgm Code.
- $\triangleright$  Return key to normal.

#### **Interpreting Test Results**

When the test is run the MX communicates with each fiber transponder and expects to get a response on both channel A and channel B. A test result reading "XPO5 all good" means the response was received on both channels. A result reading "XPO8 A Failed" means the MX did not receive a response from channel A. Remember the test result is always from the point of view of the MX. Typically when a fiber link fails, all transponders on one side of the break will will read XPO(x) <u>A</u> Failed, and all transponders on the other side of the break will read XPO(x) <u>B</u> Failed. By comparing your list of test results with a map of the loop showing the transponder locations, the specific failed link can be identified.

Of course if no message is received on either channel A or channel B, the MX will already be indicating a COMM FAIL for the respective zones of this transponder. This may indicate a failed transponder or multiple fiber link failures.

This concludes the initial setup and adjustment of your MXF-5500 system. Shut down the system. Carefully disconnect your temporary wiring, remove external backup battery, and reinstall the MXF-5500 cover. Your system is now ready to be field installed.

# 7 SYSTEM START-UP AND TESTING

#### General

This section of the manual covers the start-up and testing of the field-installed system.

This section assumes that the MXF-5500 has been set-up and programmed in the shop in accordance with manual Section 7, the MXF-5500 has been installed in the field in accordance with manual Section 6, and the alarm processors and sensors including interconnecting cabling have been installed in accordance with the appropriate installation and operation manuals.

#### **Applying Power**

Verify power output from power supply for the field units is between 12 – 24 VDC.

Verify that all connections at the MXF-5500 rear panel are secure. Verify that all connections to external control room mounted equipment are secure.

Verify the connection of the ground terminal to a suitable electrical ground. This ground must be an independent ground rod or a water pipe in accordance with the National Electrical Code.

If using an external printer, switch it off.

Apply power to the MXF-5500 by plugging in the modular transformer. The transformer should be plugged into an approved plug strip containing suitable transient suppression. Connect the back up batteries. Make the final connection at the battery terminals to avoid potential damage to the MX.

Upon power-up, the MXF-5500 will attempt to initialize the modem and zone configuration that you previously programmed in Section 6. Undoubtedly there will be some alarm on the system and some clean-up programming may be necessary. Proceed by accessing the MXF-5500 program and acknowledging the alarms (see Section 6).

Alarms may occur while the system is being adjusted. These alarms can be acknowledged and reset using the zone number, ACK key, RST key, and the AUD/OFF key in accordance with Operator Instructions.

Before proceeding, take a look at the alarms appearing on the front-panel LEDs. The lamps will give you some idea of the parts of the system that need adjustment. However, do not attempt to resolve these items until you make sure each transponder is receiving 12-24 VDC.

#### **Resolving Communications Problems**

The MXF-5500 should be communicating with all processors at this time. There should be no yellow rapidly flashing LEDs with audible warning tone nor steady red and yellow (simultaneous) LEDs indicating Comm Failure.

If there are, this means that the zones showing Comm Failure are not communicating with the MXF-5500. Proceed through the steps below to determine what the problem may be.

- ▷ Perform a software restart.
- ▷ Inspect the fiber connections at the suspect processors for broken or loose connections.
- ▷ Inspect the transponder address settings at the suspect processors. If necessary, review the Configuring Modems and Zones procedure contained in Section 6.
- Review Initial System Planning. Verify that each zone has been properly designated and programmed into the MXF-5500.
- Conduct fiber test. (Program Code 25)

If, after performing the steps above, you continue to have a Comm Failure problem, contact the factory.

#### **Initial Testing**

At this point, all processors should be communicating with the MXF-5500, but there may be some alarms coming from the processors. These may be obvious (e.g., a tamper alarm because the processor faceplate is removed for testing, or an alarm defect that must be repaired).

Depending on the number of alarms on the system, you may wish to turn the printer on at this time. If so, perform a software restart (removes old alarm garbage) and activate the printer. If, for some reason, you have changed the MXF-5500 configuration, you may also wish to print a Configuration Report.

Place the MXF-5500 in the Automatic Acknowledge mode (Code 2). This will eliminate the requirement for an operator during initial testing.

Run a system self-test (see Operator Instructions). The printout of the self-test may be helpful in resolving field problems.

Refer to the processor manuals for processor testing criteria. Test each processor in accordance with the manual. Repeat the testing of each processor until you are assured that each is operating correctly. Your initial testing should include climb and simulated cut testing since these tests will be necessary during final testing.

Following the testing of each zone, proceed to test the other systems that are tied to the MXF-5500. Test the wall annunciator, the external relay outputs, the mobile map interface, and any other system that is connected.

You may wish to run a self-test again at the completion of the initial testing. Present the self-test printout to the owner's representative as an indication that the system is ready for final testing. Remember to deactivate the Automatic Acknowledge feature at the completion of initial testing.

#### **Operator Training**

Following final testing and acceptance, at least one operator training session should be conducted. As you are aware, many of the first service calls on any system are from operators who do not understand the system operation. An informed operator and maintenance technician are your best spokespersons. Provide reference copies of the MXF-5500 Operators Manual to each operator.

# 8 MAINTENANCE/TROUBLESHOOTING

#### General

The MXF-5500 is part of the total security system and should be tested as part of the complete system. Refer to the manuals for the processors and sensors to determine how testing should be conducted.

#### **Periodic Tests**

The MXF-5500 self-test of all zones should be conducted weekly, and at any other time when a system malfunction is suspected. Conduct the self-test before making any field tests of processors. The self-test will not only test the MXF-5500 operation but will give you a test of each field processor that contains self-test capabilities.

#### **Systematic Testing**

Problems sometimes occur due to equipment failures. However, in most cases, problems are caused by human- or installation-related items such as:

- Shipping damage
- Disturbed wiring or connections
- Incorrect connections
- Physical damage
- Defects in the fence mechanical installation.

Always look for the simplest problem first. For example, always check for power supply voltages before starting any further testing.

When approaching a system malfunction, look first for a related activity that could have caused the problem. This will help you go directly to the possible problem areas and/or obtain more accurate factory assistance. Examples are:

- Recent maintenance actions or installations of other equipment in the same area or equipment rooms.
- Water or lightning damage.

Factory customer assistance is available to help you find and correct system errors. It is important that you keep your as-built documentation and test records so the factory will have the data needed to help resolve your problem.

#### **Problem Identification and Resolution**

Table 4 is provided to help you find and resolve system defects. The MXF-5500 is the control center for the entire security system; therefore, defects reported on the MXF-5500 may result from problems in the other equipment. Be sure to refer to the technical data for the other equipment as well. Before

making more detailed tests, proceed as follows:

- ▷ Use the MXF-5500 self-test function first.
- ▷ Before proceeding further, check all power supply voltages, both at the MXF-5500 and at any questionable field-installed processors.

#### Repair

Perform system repairs using good commercial practice. It is recommended that repairs be performed by personnel who have received factory training in both the MXF-5500 **AND** the alarm processors used in the installation. Improper repairs or system damage caused by untrained personnel can affect the warranty.

Isolate defective components by swapping field connections with known good components or by using spare components reserved for maintenance actions. Repairs to equipment and circuits contained inside the MXF-5500 are not recommended in the field unless authorized by a factory technician. Consult the factory before attempting testing inside the MXF-5500 or removing MXF-5500 internal components. Perform testing and repair of field-installed components in accordance with the applicable manuals.

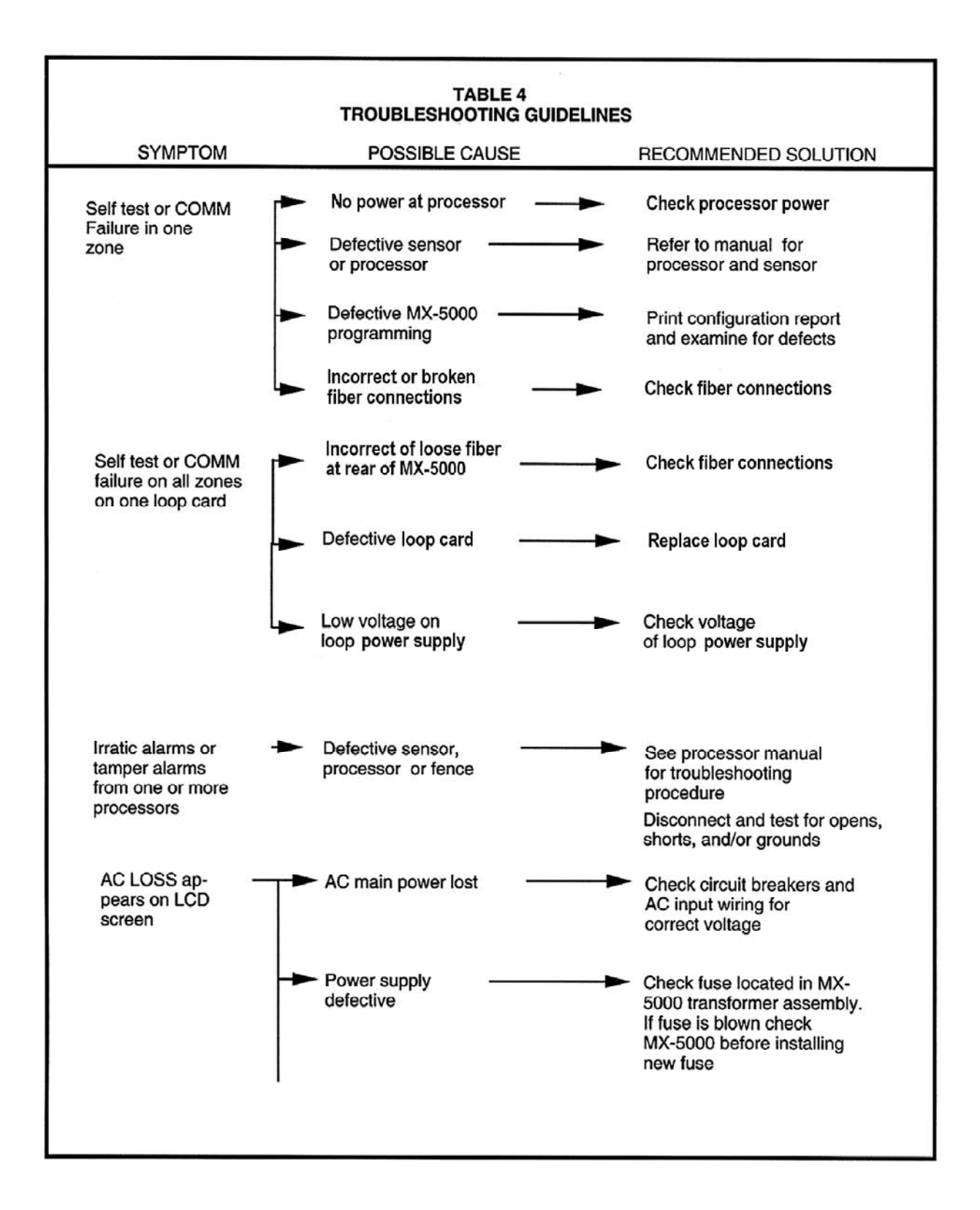

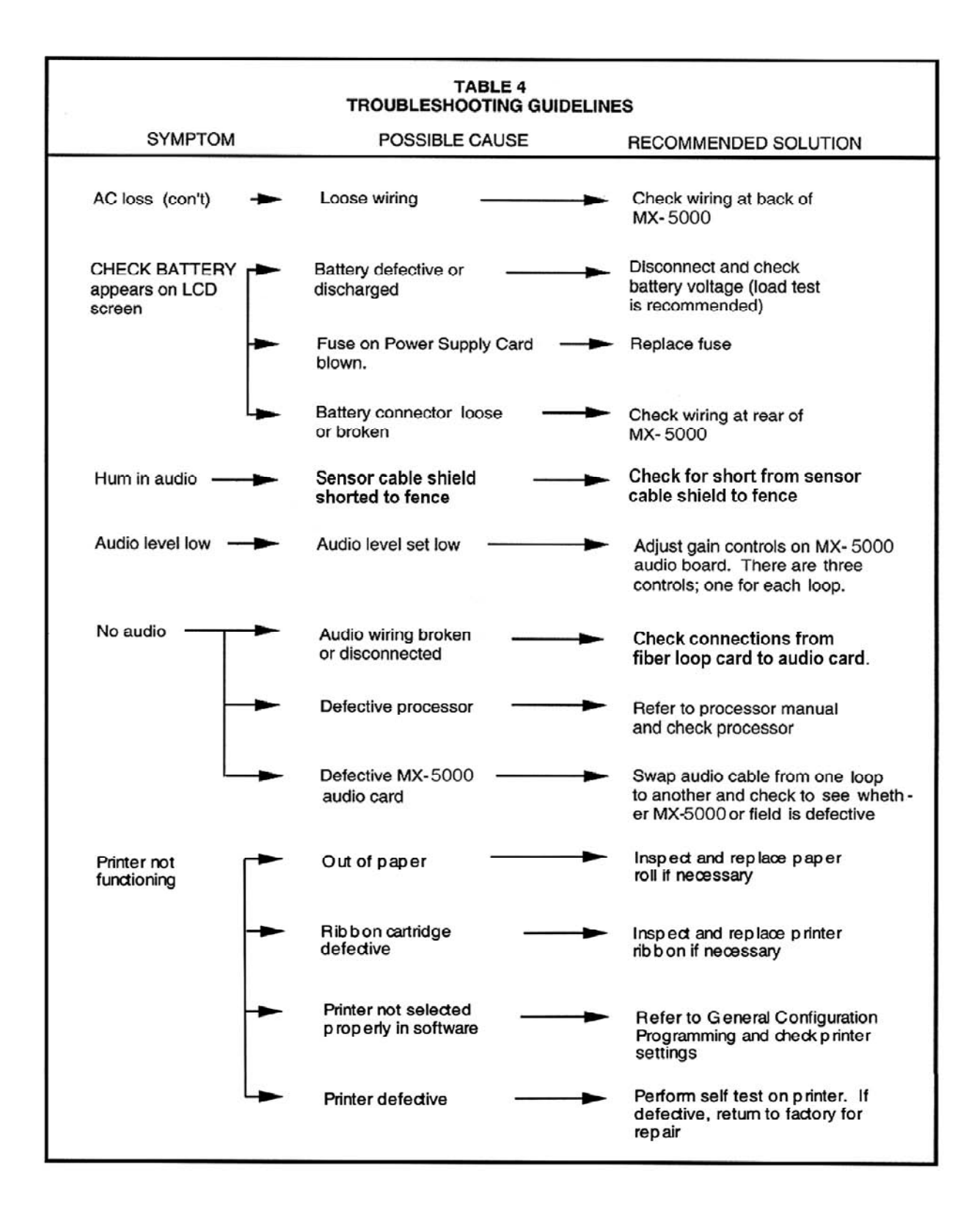

## **APPENDIX A**

#### **Initial Installation Planning**

The MXF-5500 security system is easiest to install, program, and service when the system design is simple and logical. The following general rules apply to installation planning:

- Alarm zones typically proceed in order, clockwise, or counterclockwise around the security perimeter, beginning at the main gate.
- The FPS-5 fence protection system contains two protection zones, which should be used in order (e.g., zones 1 and 2 or zones 11 and 12, etc.)
- The standard configuration MX-5500 contains one fiber loop card capable of connecting to 30 transponders or 60 alarm zones. Up to 3 fiber loop cards can be installed if seperate fiber loops are required. The MFX-5520 is configured to display upto 20 zones, the MFX-5540 displays 40 zones; and the MFX-5560 displays 60 zones.

An example system layout with 12 fence protection zones and one microwave zone is shown in the figure on the following page. The accompanying table indicates which alarm zone is connected to which FPS processorThis information will be used directly to program the MXF-5500.

#### Brief description of figure and table:

This is a 13-zone system with one microwave and 12 FPS zones. The 12 FPS zones are connected to 6 FPS-5 processors (XPOs), and the microwave is connected to a stand-alone fiber transponder (SAFT). Zone 1 is the microwave zone. Since there is no other zone nearby, the other zone contained in the SAFT will not be used. Zones 2 and 3 are served by transponder (XPO) 2, zones 4 and 5 by transponder (XPO) 3, and so on to zones 12 and 13 by transponder (XPO) 7.

Conduit connects the transponders from the central control building to each transponder on the string. The minimum requirement is to run two multimode fibers around the perimeter starting at the MX; connecting through each processor; and returning to the MX. Fiber optic cables with more than two fibers can be used (see section 5). Additional fibers are spares.

If a centralized sensor power supply is used, the power bus can be run in the same conduit with the fiber. The wire size must be adequate to ensure the furthest transponder is supplied 12 VDC minimum (see wire selection table 2).

The table shows which zones are connected to which transponder. For example: zone 1 is connected to transponder (XPO) 1, sensor 1. Transponder 1, sensor 2 has no connection and is not used. Zone 2 is connected to transponder 2, sensor 1; zone 3 to transponder 2, sensor 2, and so on around the loop. The default configuration is shown to give you an idea of the amount of program changes that will be necessary.

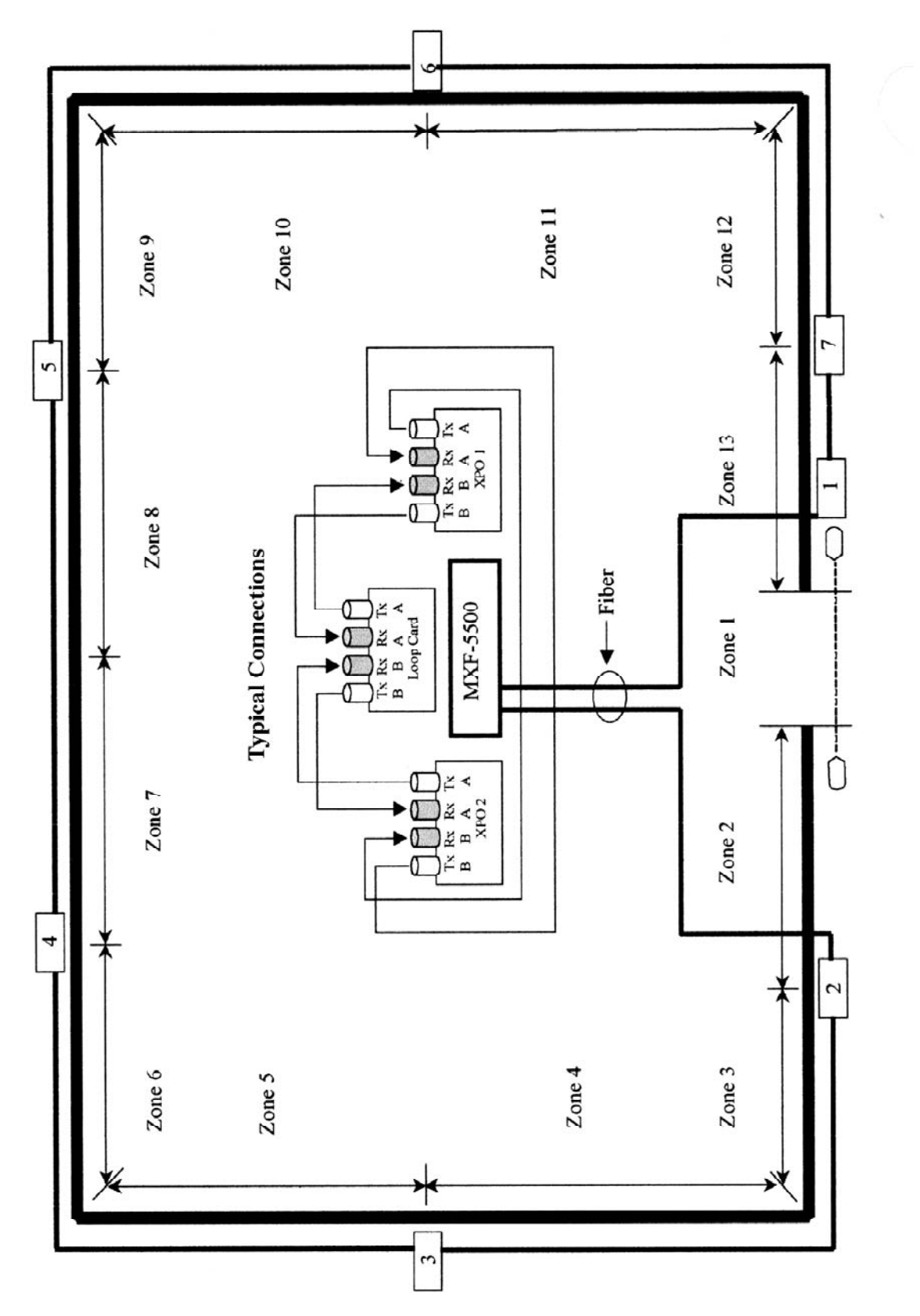

Figure 27. Example System Layout

| Table 5<br>Sample System 1 Layout<br>Zone Configuration Programming |                                             |                                                                                           |                                                   |                             |  |
|---------------------------------------------------------------------|---------------------------------------------|-------------------------------------------------------------------------------------------|---------------------------------------------------|-----------------------------|--|
| DETECTION<br>ZONE                                                   | DEFAULT<br>ZONE<br>CONFIGURATION            | CONNECTED TO<br>TRANSPONDER #                                                             | TRANSPONDER<br>SENSOR NO.                         | MXF-5500<br>PROGRAM<br>CODE |  |
| 1                                                                   | 1.1                                         | 1                                                                                         | 1                                                 | 401.1                       |  |
| 2                                                                   | 1.2                                         | 2                                                                                         | 1                                                 | 402.1                       |  |
| 3                                                                   | 2.1                                         | 2                                                                                         | 2                                                 | 402.2                       |  |
| 4                                                                   | 2.2                                         | 3                                                                                         | 1                                                 | 403.1                       |  |
| 5                                                                   | 3.1                                         | 3                                                                                         | 2                                                 | 403.2                       |  |
| 6                                                                   | 3.2                                         | 4                                                                                         | 1                                                 | 404.1                       |  |
| 7                                                                   | 4.1                                         | 4                                                                                         | 2                                                 | 404.2                       |  |
| 8                                                                   | 4.2                                         | 5                                                                                         | 1                                                 | 405.1                       |  |
| 9                                                                   | 5.1                                         | 5                                                                                         | 2                                                 | 405.2                       |  |
| 10                                                                  | 5.2                                         | 6                                                                                         | 1                                                 | 406.1                       |  |
| 11                                                                  | 6.1                                         | 6                                                                                         | 2                                                 | 406.2                       |  |
| 12                                                                  | 6.2                                         | 7                                                                                         | 1                                                 | 407.1                       |  |
| 13                                                                  | 7.1                                         | 7                                                                                         | 2                                                 | 407.2                       |  |
|                                                                     | MXF-5500 a<br>401.1 m<br>401.2 m<br>430.1 m | nd zone configuratio<br>eans transponder 1,<br>eans transponder 1,<br>eans transponder 30 | n examples:<br>sensor 1<br>sensor 2<br>, sensor 1 |                             |  |

When programming this system, configure modem 1 with 13 zones. Modems 2 and 3 will be set to DIS (disabled) or 0 zones. Set the zone configuration using the information in the table as shown above.

| TABLE 6         Number of Processors on Single Leg of 24 VDC Power Bus |           |        |        |        |        |       |
|------------------------------------------------------------------------|-----------|--------|--------|--------|--------|-------|
|                                                                        | Wire Size |        |        |        |        |       |
| Typical<br>Zone Length                                                 | 18 AWG    | 16 AWG | 14 AWG | 12 AWG | 10 AWG | 8 AWG |
| 50m                                                                    | 5         | 7      | 9      | 11     | 14     | 18    |
| 100m                                                                   | 3         | 4      | 6      | 7      | 10     | 13    |
| 150m                                                                   | 2         | 3      | 4      | 6      | 8      | 10    |
| 200m                                                                   |           | 2      | 4      | 5      | 6      | 9     |
| 250m                                                                   |           |        | 3      | 4      | 6      | 8     |
| 300m                                                                   |           |        | 3      | 4      | 5      | 7     |

## **APPENDIX B**

#### **Special MX Functions**

Several special functions are available to the operator including zone status printout and restoring the MX configuration from a back-up diskette.

#### **Printing System Status**

You may print a status of all MXF-5500 zones at any time. This feature may be useful at shift change to inform a new operator of the system status. Enabling print status will immediately print out the current status of all the zones showing the individual secure, alarm, access, or tamper zone conditions.

To print system status, press "0" followed by the ACC key. When this is done the LCD will read Exit. Press ACK to return to normal operation, otherwise press the AUD/ON key to select among the other options. When the LCD reads Print Status, press ACK and the printer will immediately print the zone status report.

#### **Restoring MX Configuration from a Back-up Disk**

If for any reason your MX configuration is lost, it can be restored from a back-up disk which was copied earlier. To restore the MX zone configuration, press "0" followed by the ACC key. When this is done the LCD will read Exit. Press ACK to return to normal operation, otherwise press the AUD/ON key to select among the other options. When the LCD reads Restore Config, press ACK. The LCD will read Load Config?NO.

Press the AUD/ON key again so the LCD reads Load Config?YES. Press the ACK key and the LCD will prompt you to insert the back-up floppy disk. Insert the disk and press ACK again.

When the LCD reads Restore Complete, remove the diskette and press ACK. The MX will restart with the restored configuration.

#### **Parallel Printer Connections**

A parallel type printer can be connected to the "printer" port on the back of the MXF-5500. No special setup or configuration steps are involved, the port is automatically enabled. The printer output is compatible with all printers supporting Epson FX-100/FX-80 protocol.